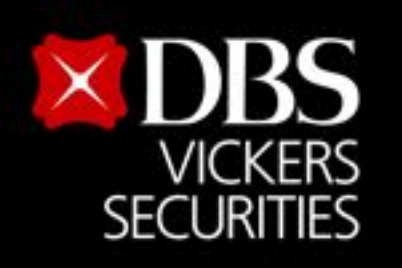

Live more,

Bank less

# How to access Streaming via 2FA

### Description

2FA is a security system that requires two factors which is a combination of login to access. 1. Something you have example **SMS OTP**.

2. Something you know example User ID, Password or PIN Code.

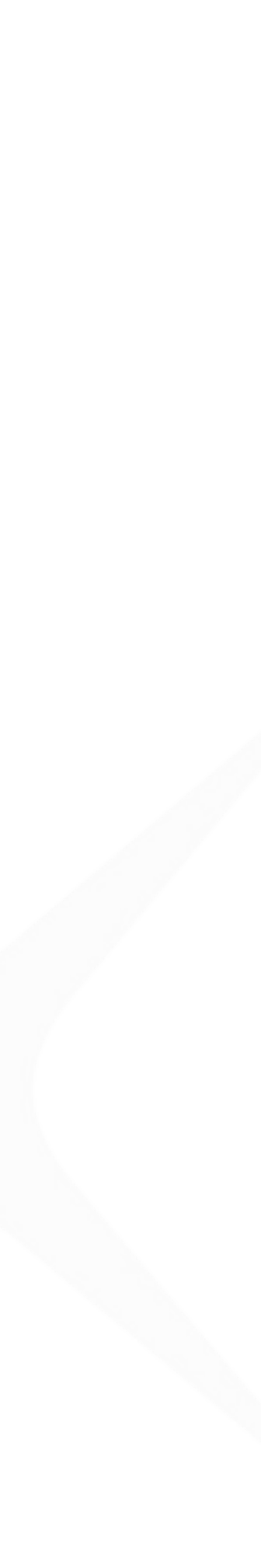

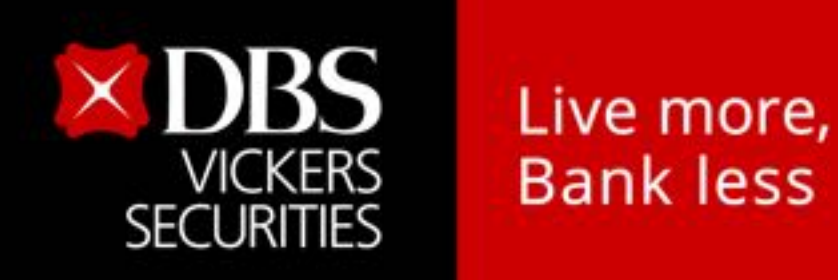

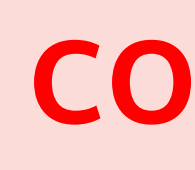

- Prepare before using 2FA Login
- Identity verification process via Mobile phone
- How to Edit a mobile phone number
- Access to website with 2FA Login
  - A. Login via Streaming Token
  - B. Login via QR Code
  - C. Login via SMS OTP

### contents

Page

6 - 7

•

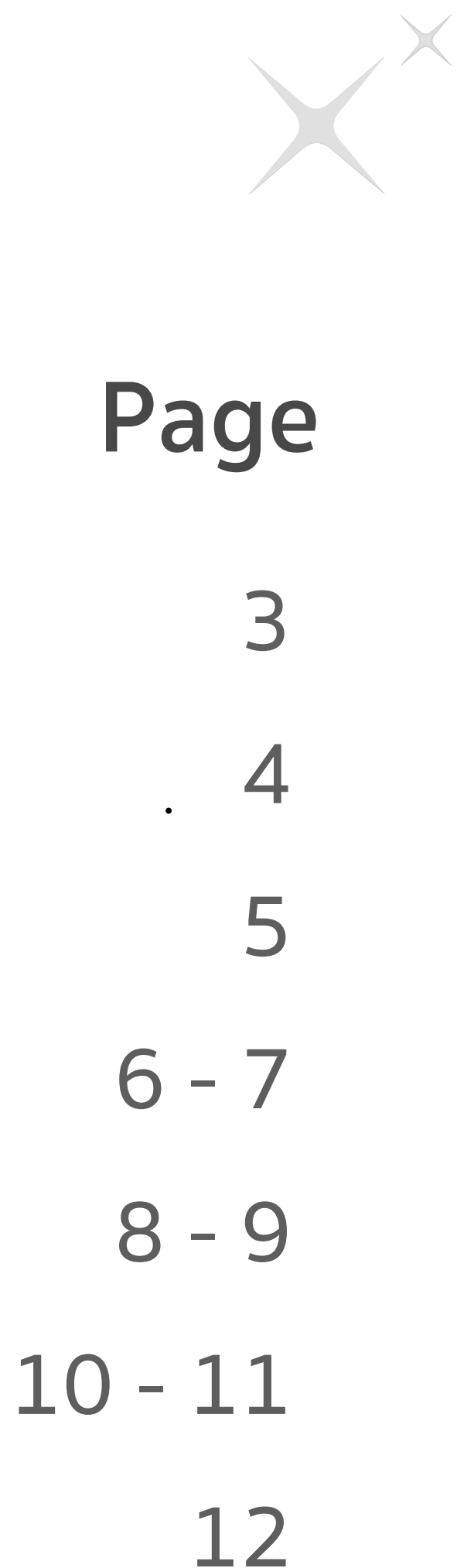

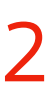

Prepare before using 2FA Login

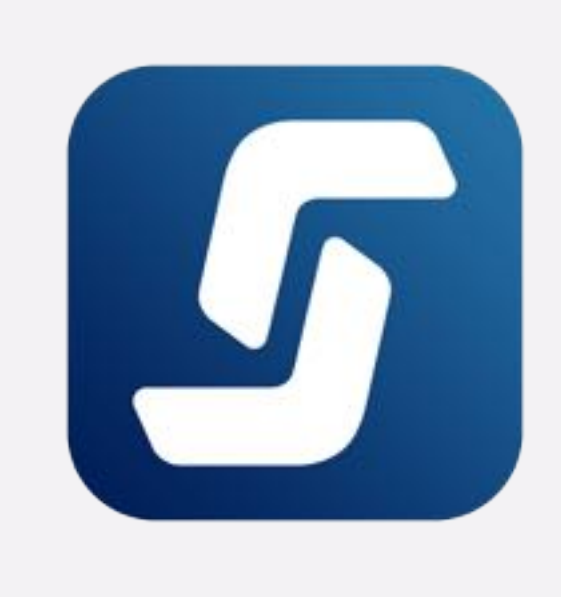

Live more, Bank less

× DBS

VICKERS

### **Download Streaming Application to your smart** Phone/tablet Or update Streaming to the latest version

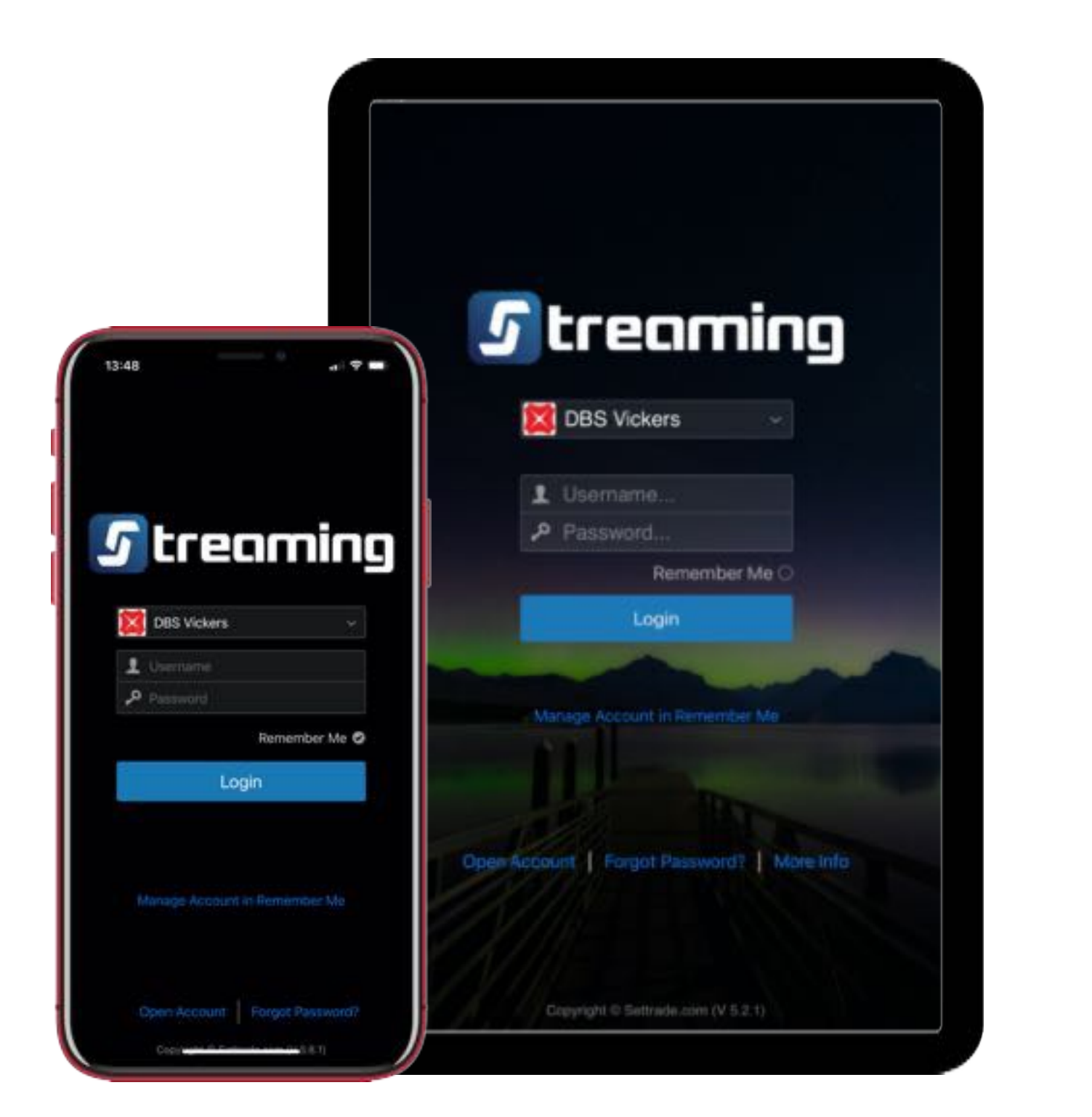

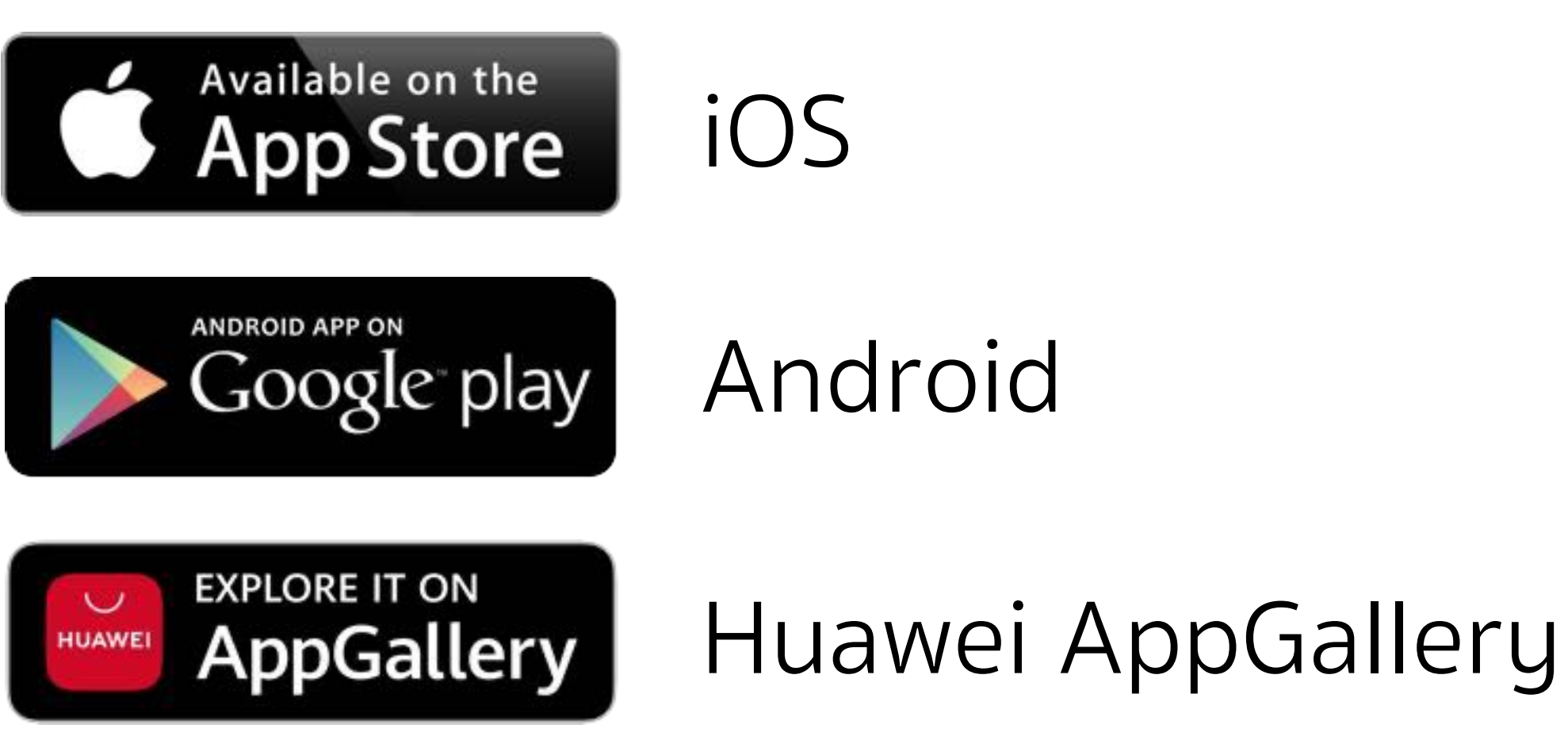

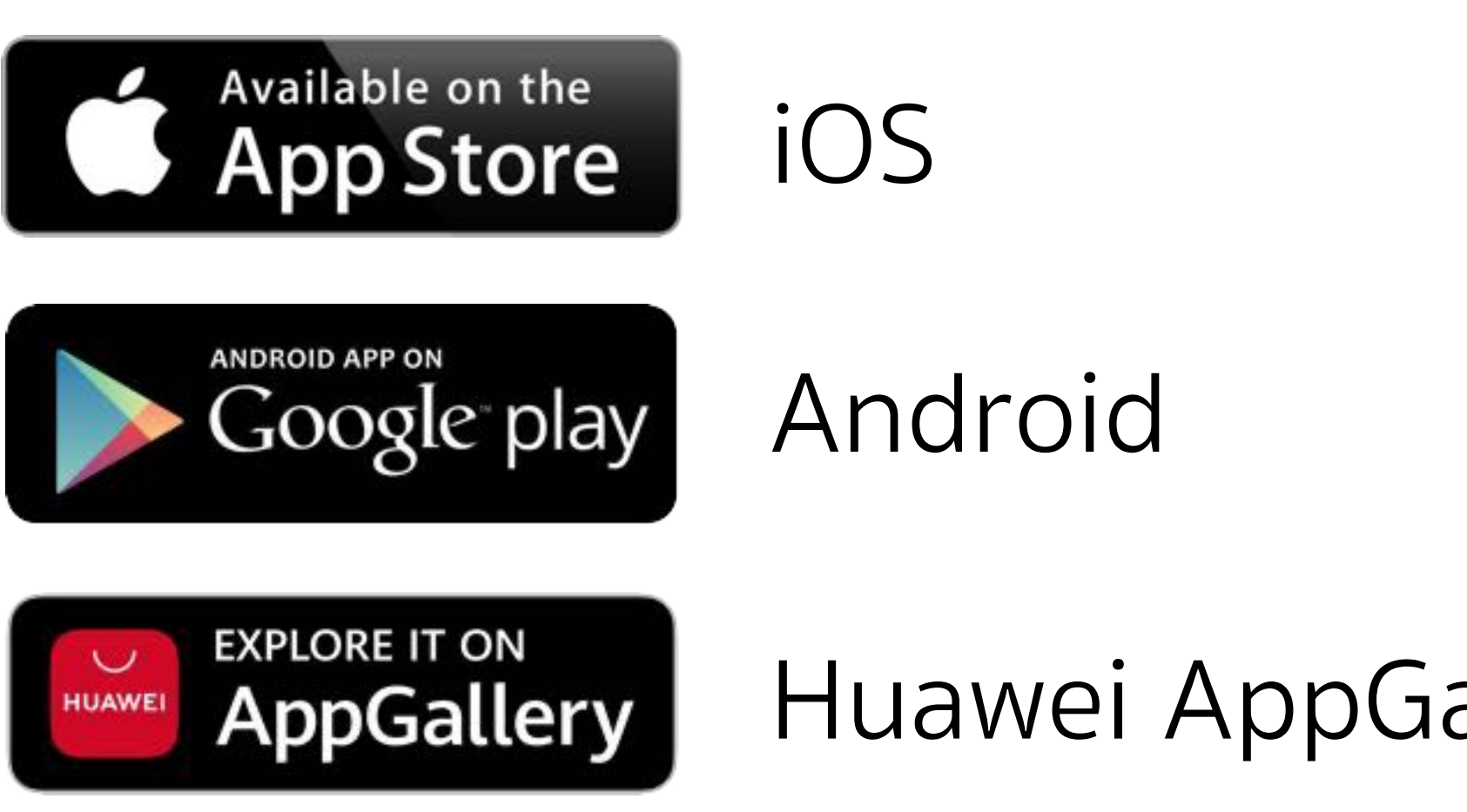

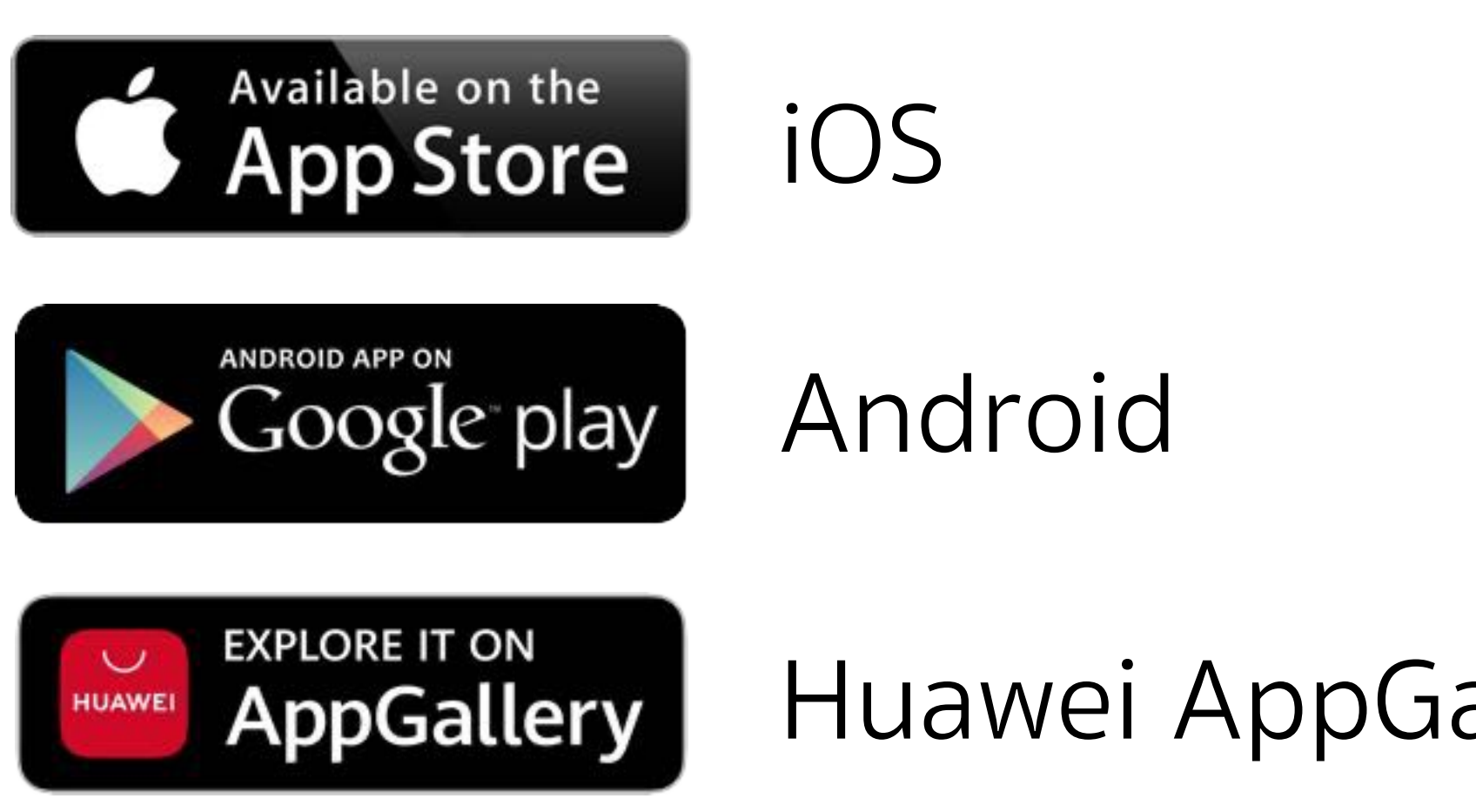

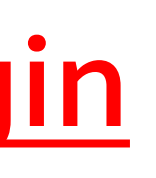

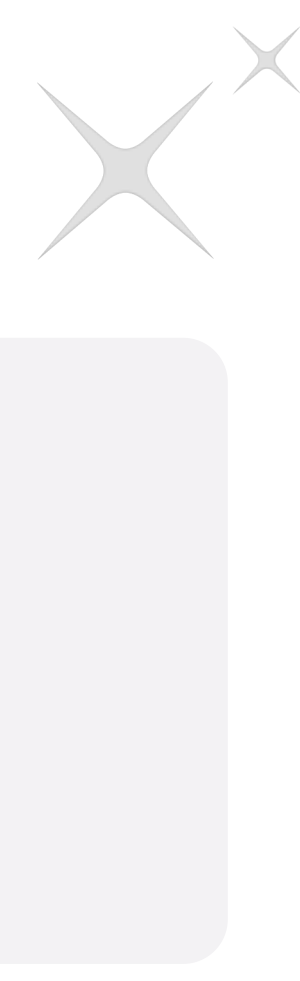

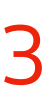

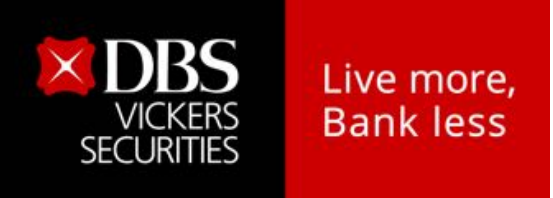

# Identity verification process via mobile phone

Access to Streaming App Press **Continue** to identity verification process

Press **Confirm** your mobile number. (To edit mobile number on page 5)

vaska OTP

TH +66 🔍

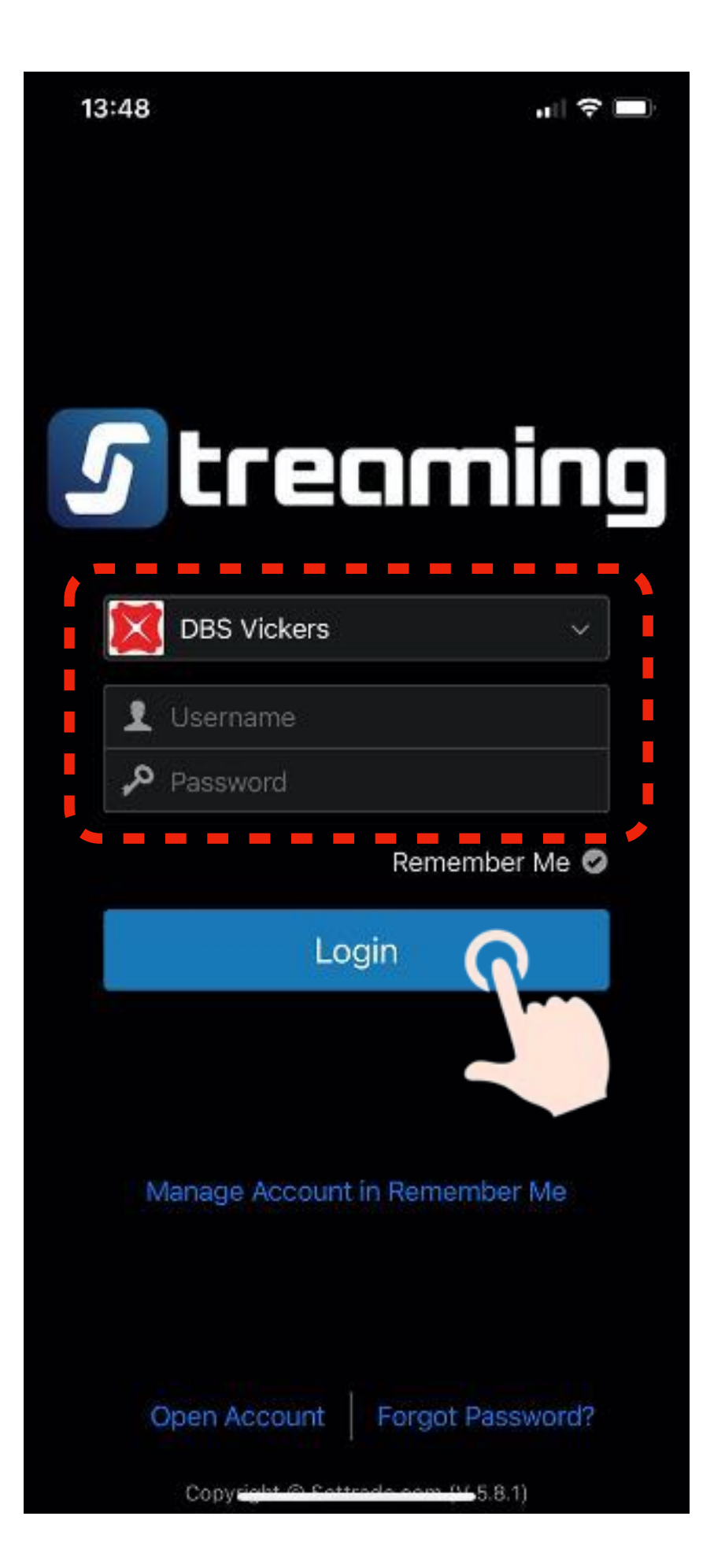

ท่านกำลังเข้าสู่การยืนยันตัวตน **IIUU 2Factors Authentication** 

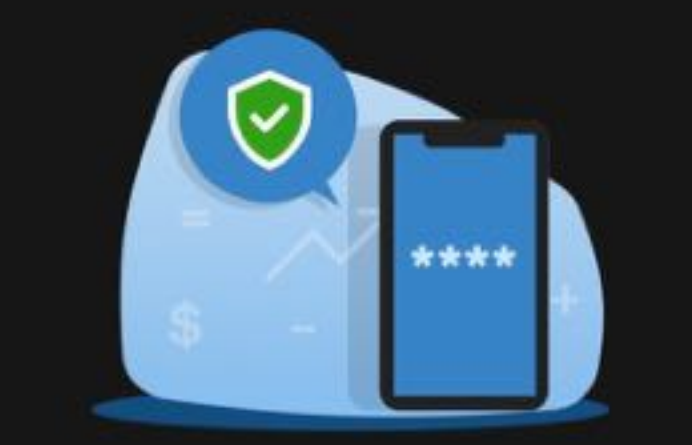

Lorem ipsum dolor sit amet, consectetur adipiscing elit, sed do eiusmod tempor incididunt ut labore et dolore magna aliqua. Ut enim ad minim veniam, quis nostrud

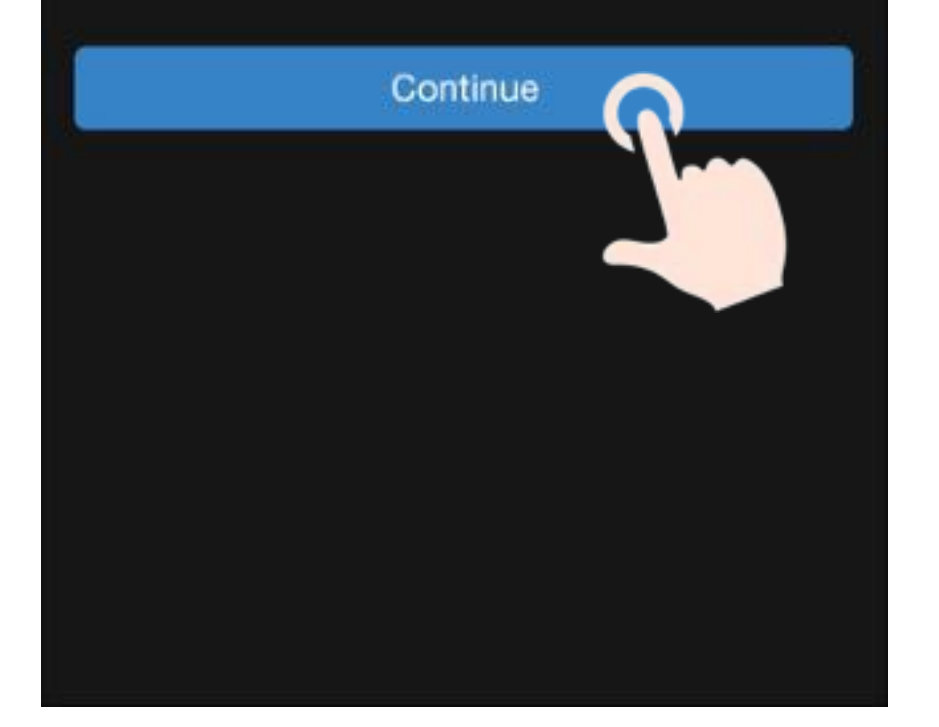

The system will send SMS OTP code with <u>6 digit</u> to verification code to your phone. Then press **Confirm** 

The identity verification status is completed. Press Continue

> ยืนยันตัวตน เสร็จเรียบร้อย

ี้ยืนยันเบอร์มือถือของท่านหรือแก้ไงเบอร์โทรศัพท์เพื่อทำการ \_ \_ \_ \_ \_ \_ \_ \_ \_ \_ \_ \_ 0881234567 Edit Phone No Confirm Skip

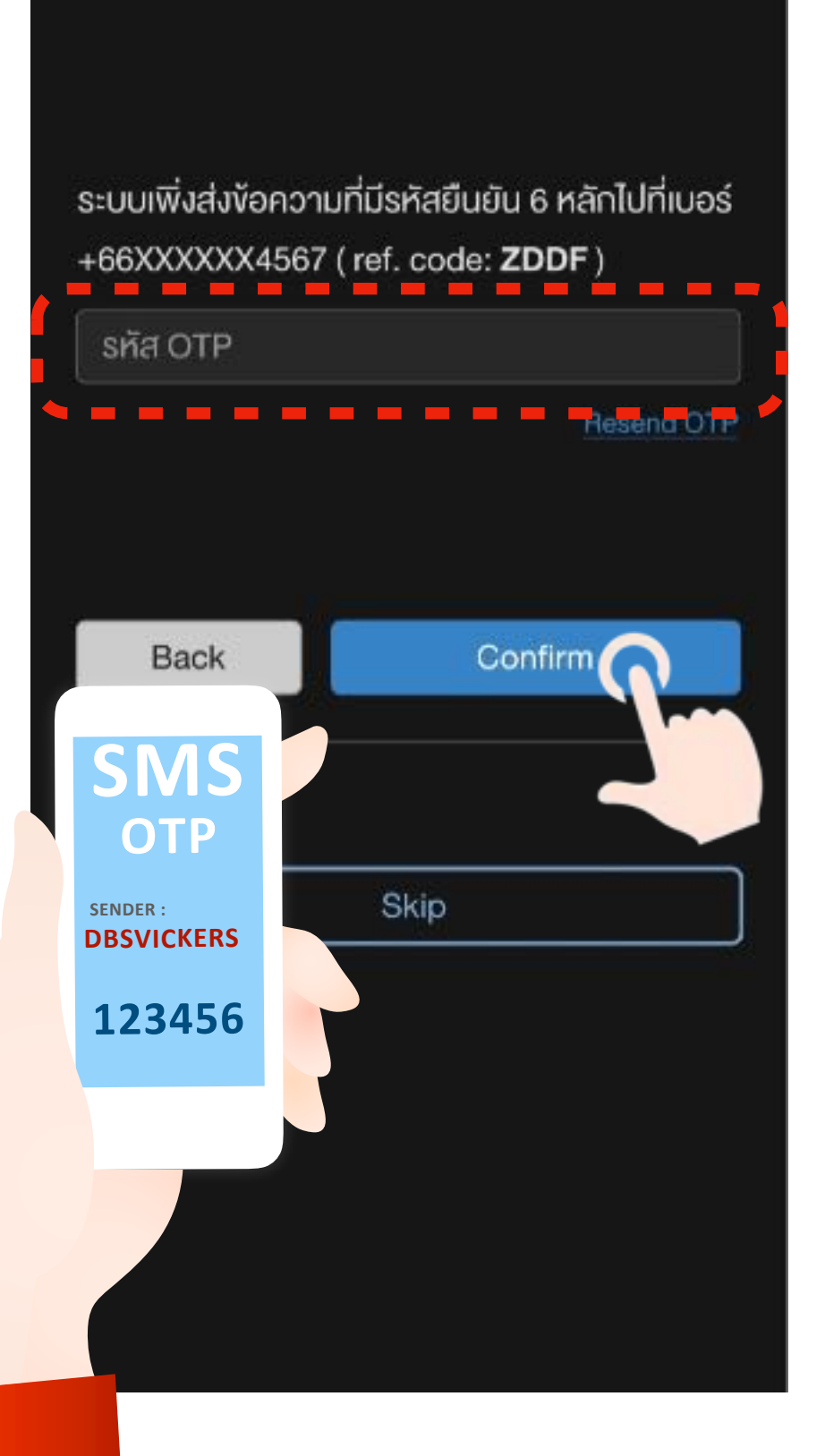

Continue

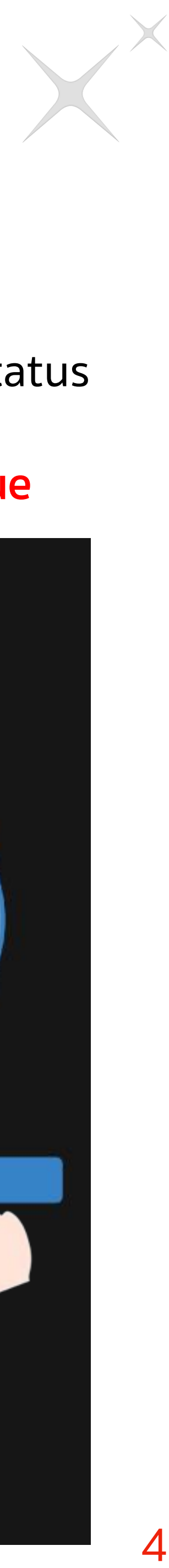

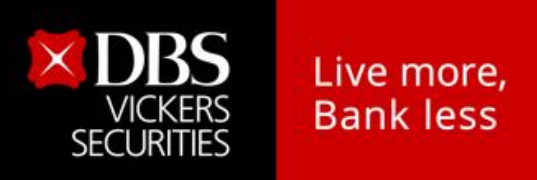

## How to edit a mobile phone number

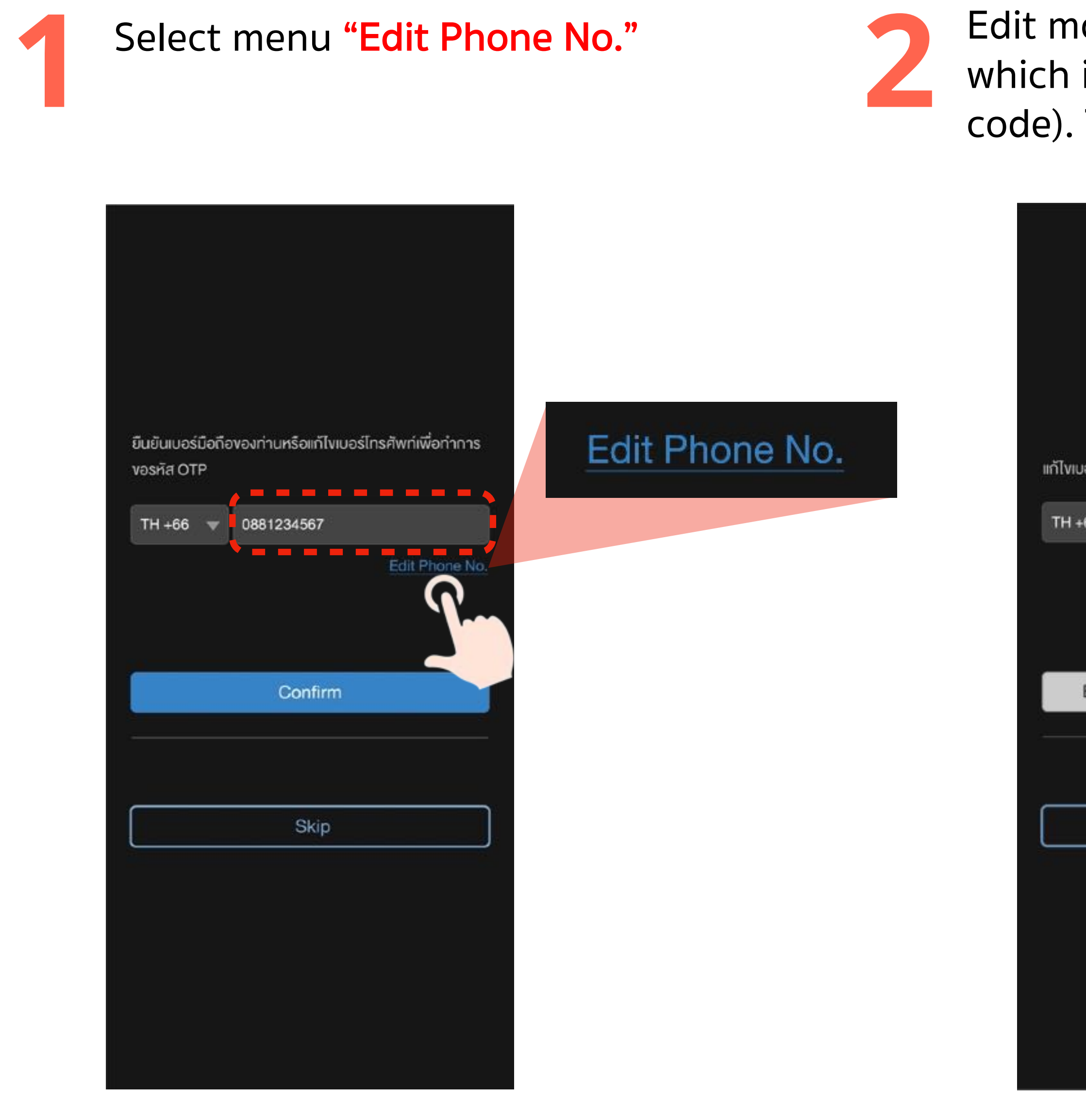

Edit mobile phone number which is correct (include country code). Then press Confirm

| ร์โทรศัพท์ใหม่       |
|----------------------|
| 6 👻 081111111        |
| <·                   |
|                      |
| Comfirm Phone Number |
|                      |
| Skip                 |

A Mobile Phone number editing is in approval progress. Press "Continue"

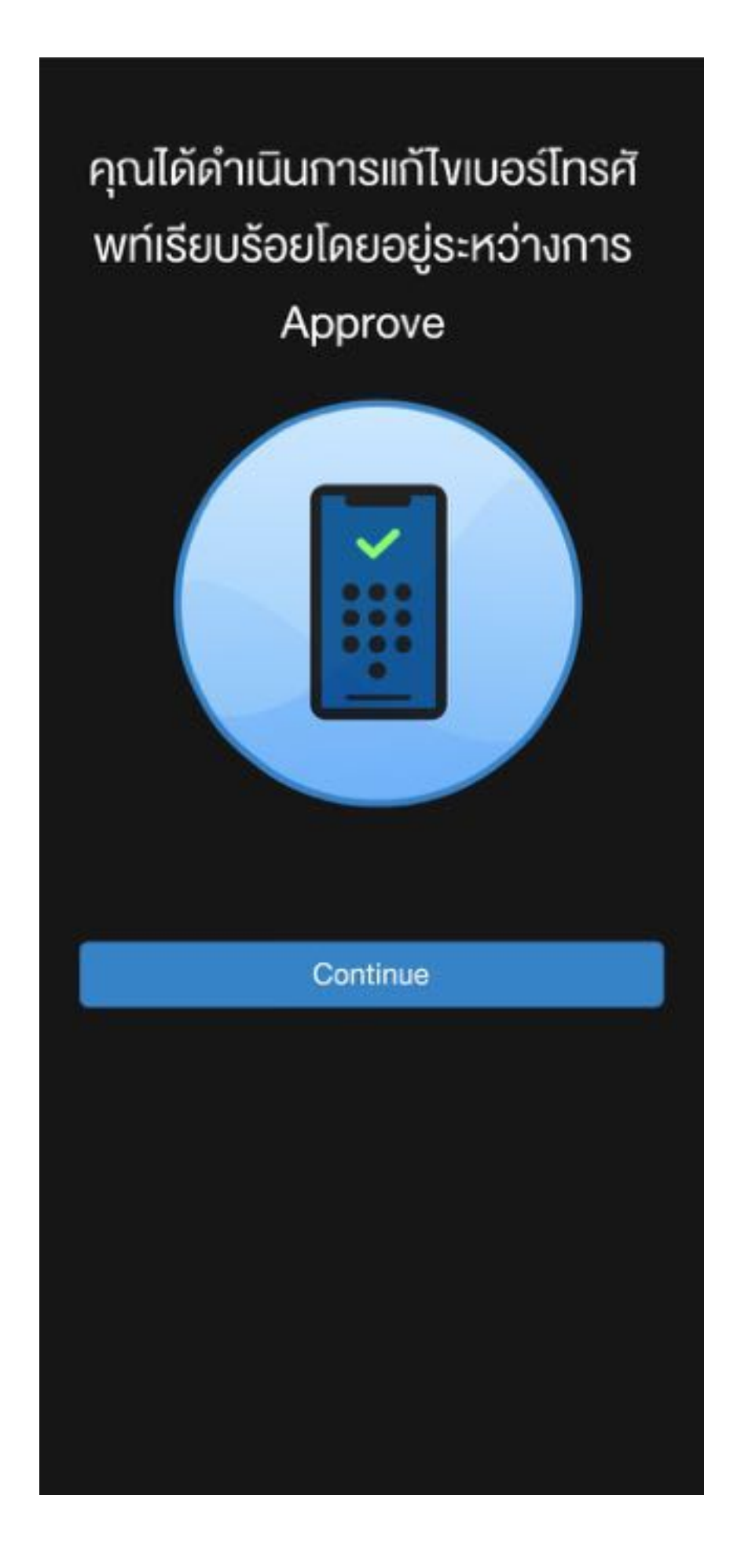

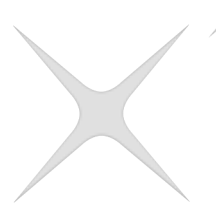

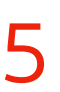

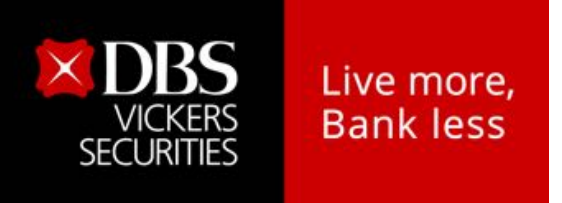

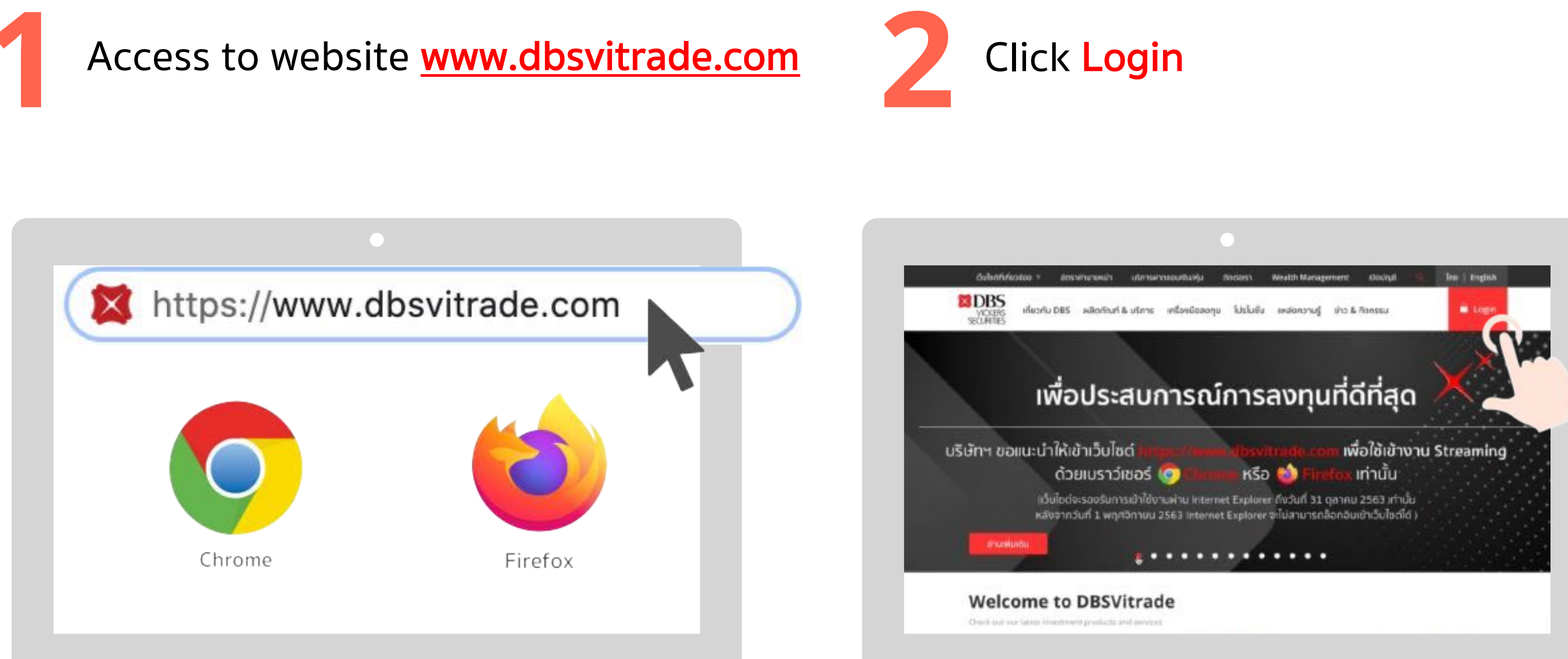

<u> หมายเหตุ</u> : Internet Explorer หรือ IE ไม่รองรับการล็อกอินเข้าเว็บไซต์ หลังจากวันที่ 31 ต.ค. 2563 เป็นต้นไป

### Access to website via 2FA

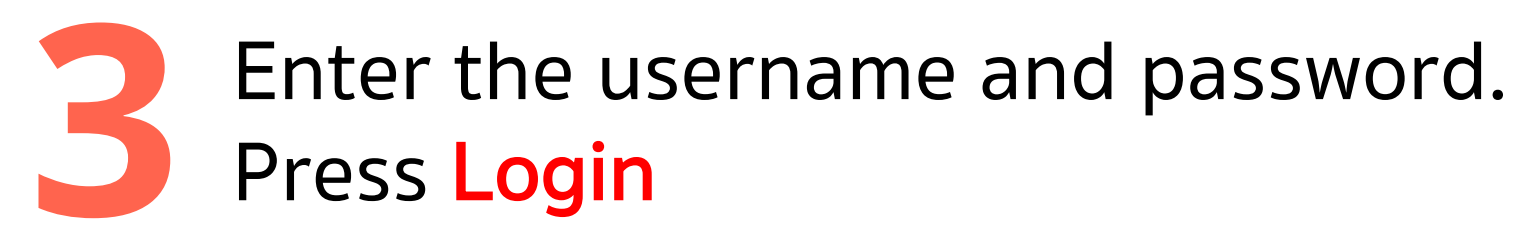

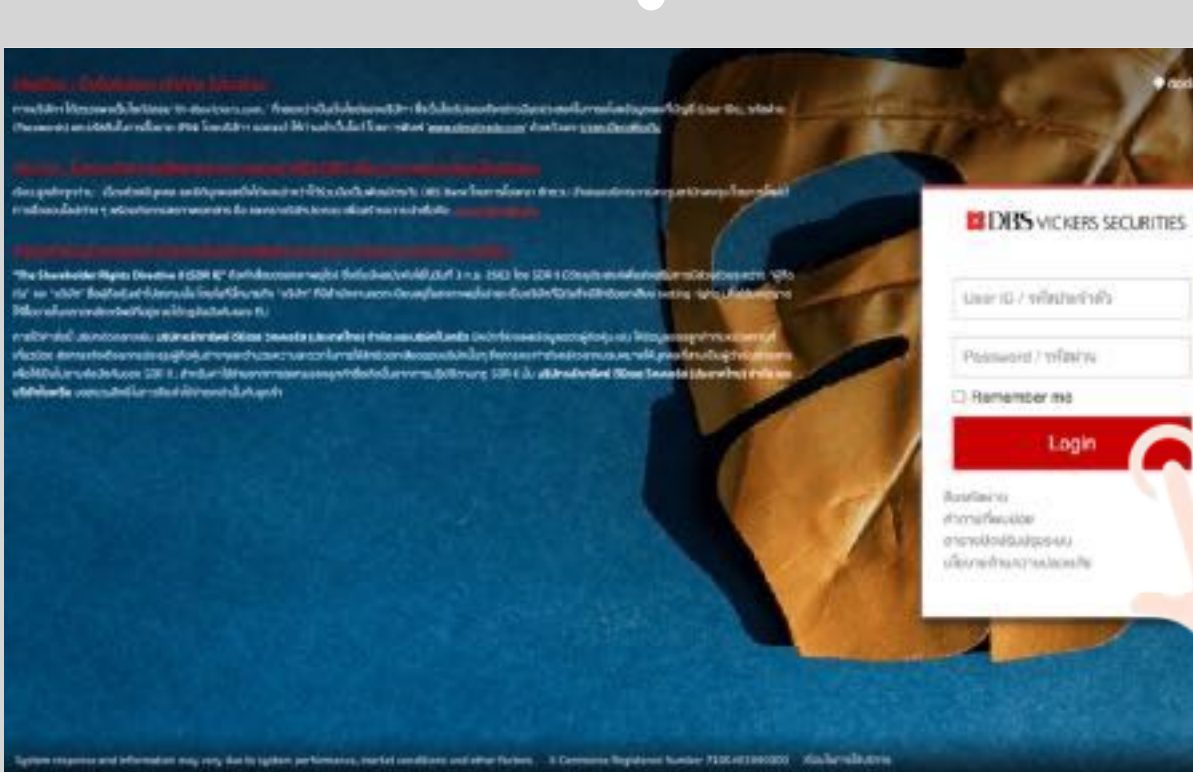

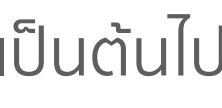

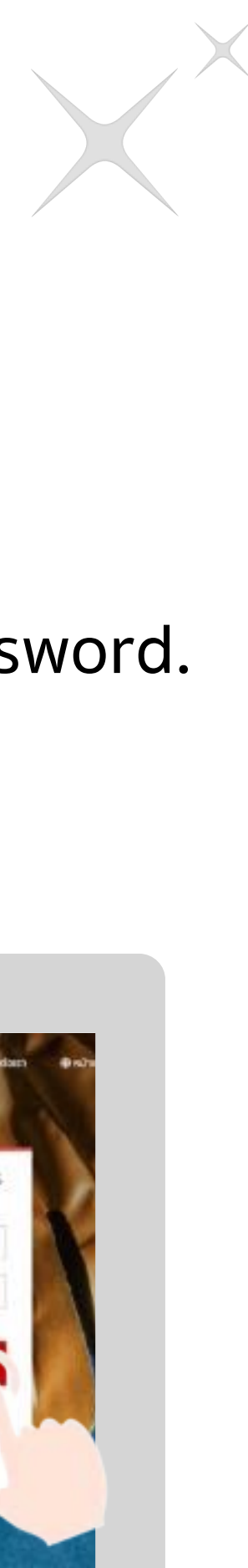

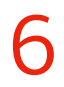

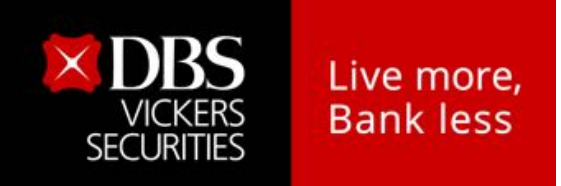

Login with 2FA. Press Continue

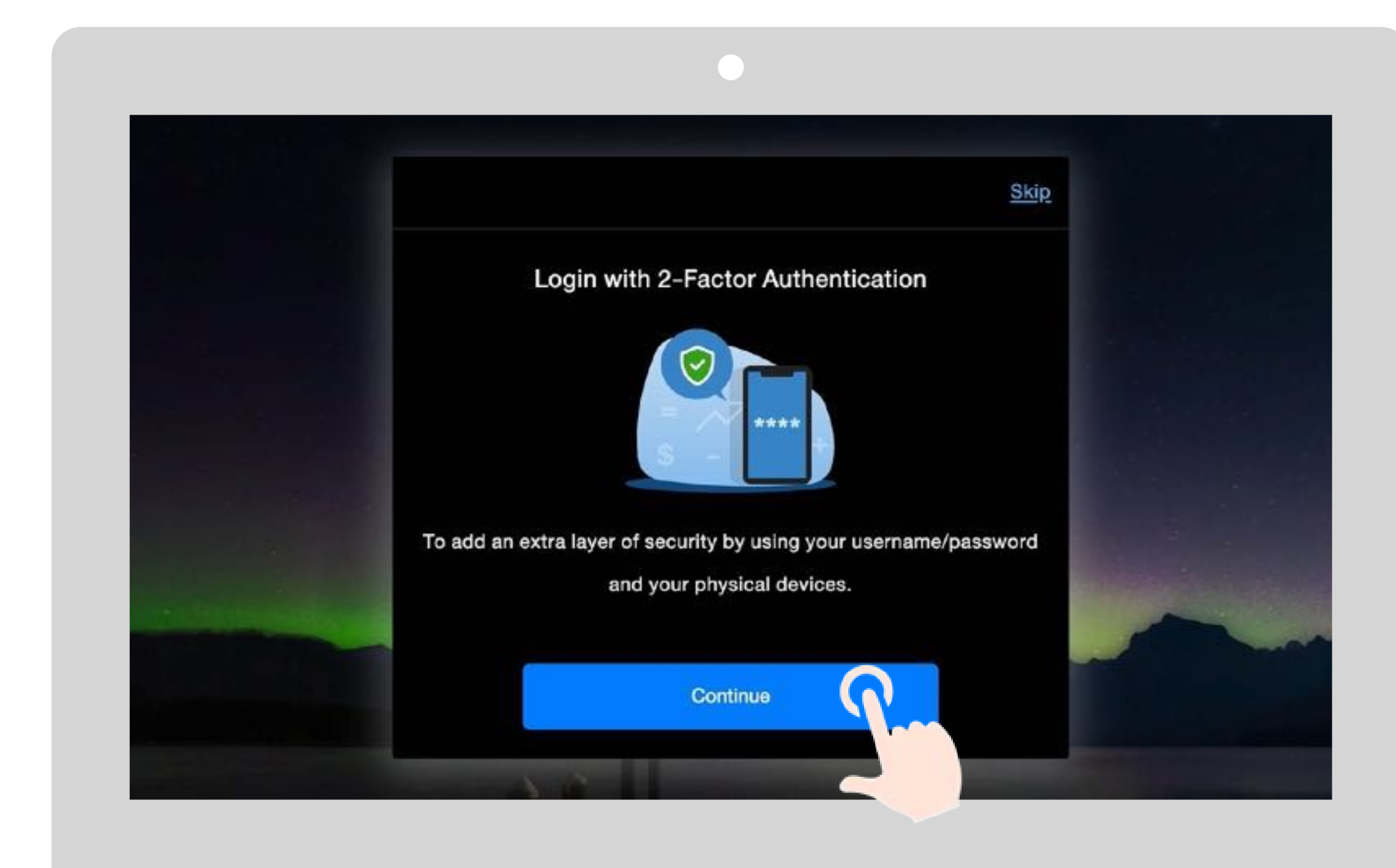

### Access to website via 2FA

Choose the option. A. Streaming Token B. QR code C. SMS OTP

| Skip                                                                                                    |
|----------------------------------------------------------------------------------------------------|
| How do you want to login?                                                                                                    |
| Please select a verify option: Streaming Token or QR Code and prepare a device that can use                                                                                                    |
| Streaming application.                                                                                                    |
| A Image: Constraint of the second second seco |
|                                                                                                    |
| In case you don't have a compatible device with Streaming application, please click here.                                                                                                    |

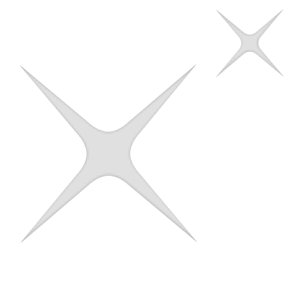

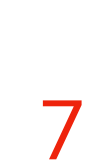

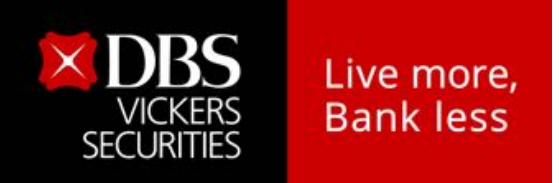

A

### Access to website via Streaming Token

**Choose Streaming Token** 

Click or Tap on the icon **"Streaming Token"** 

2

Get a 6-digit of Token code

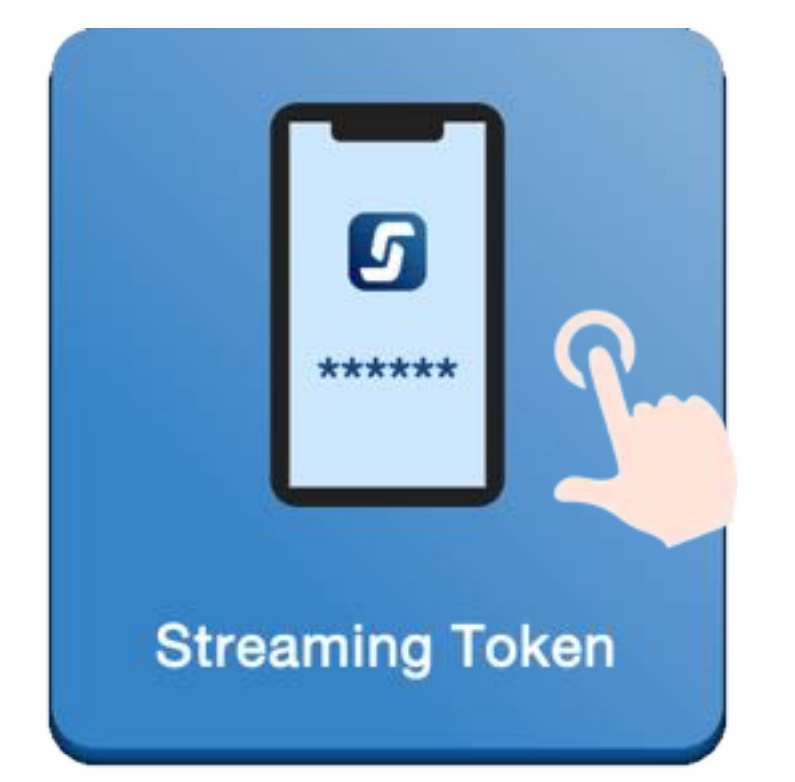

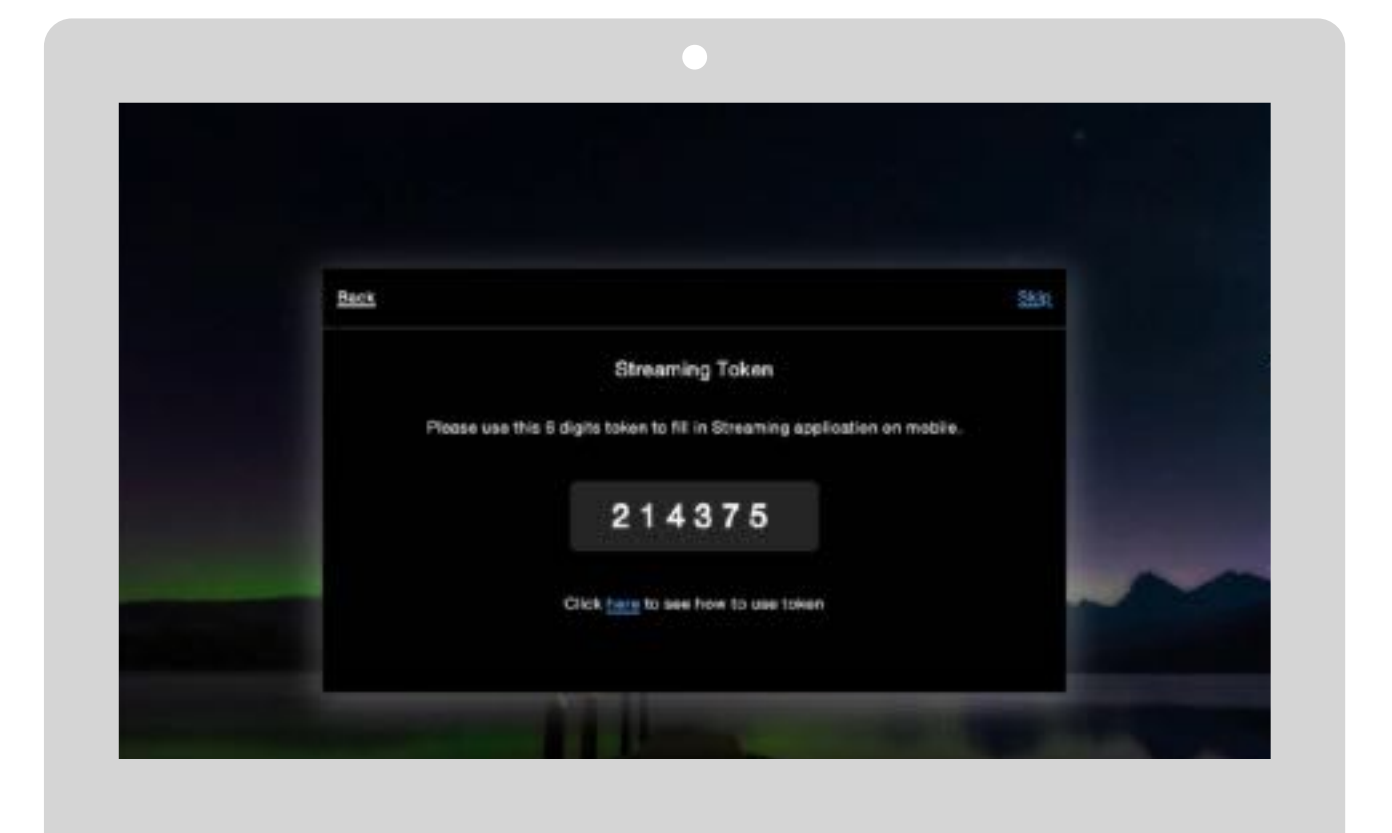

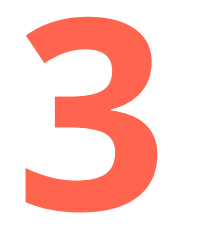

• Get your Smart Phone which is register for 2FA.

• Open Streaming App

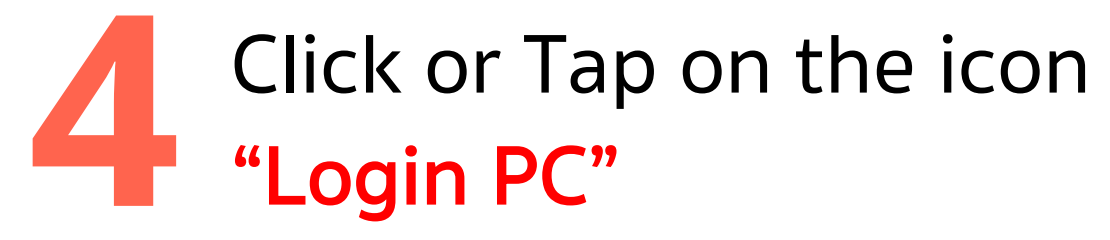

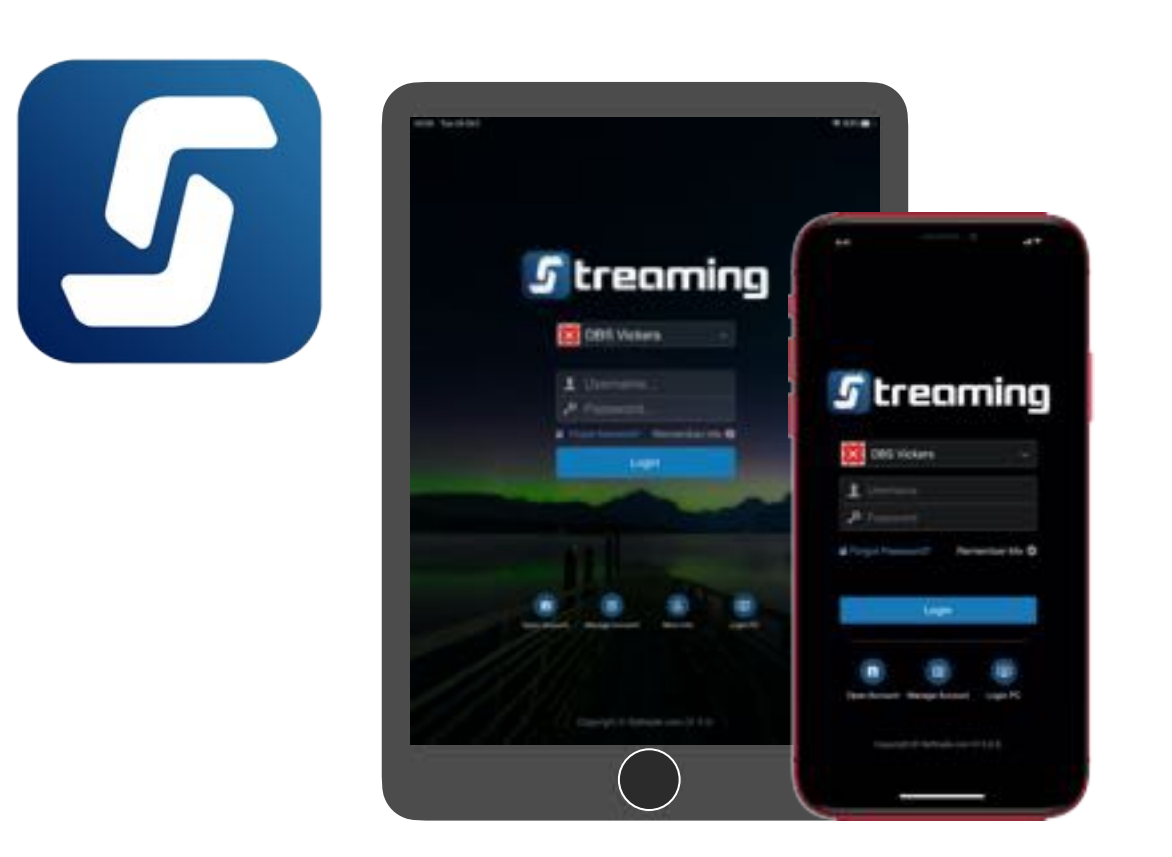

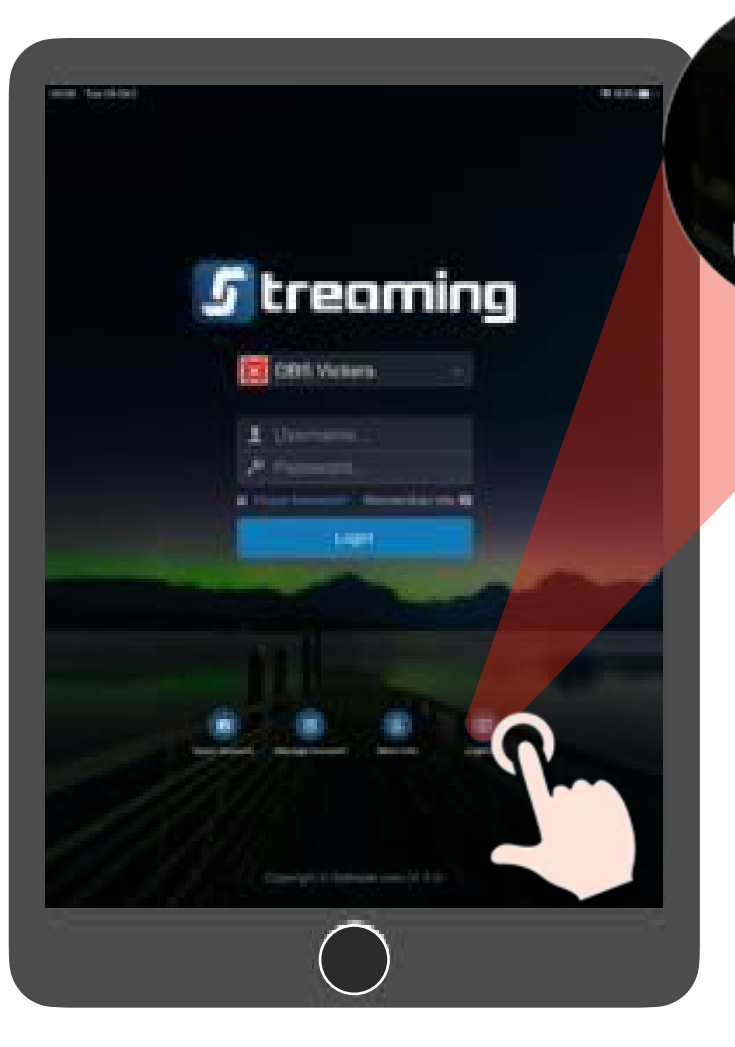

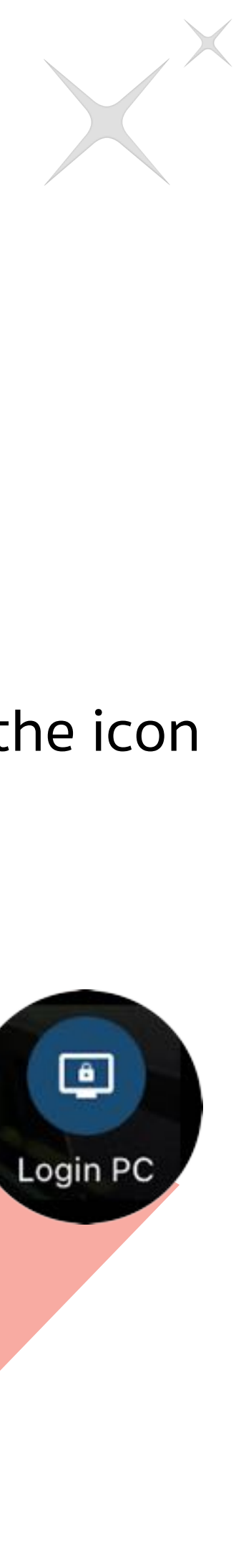

8

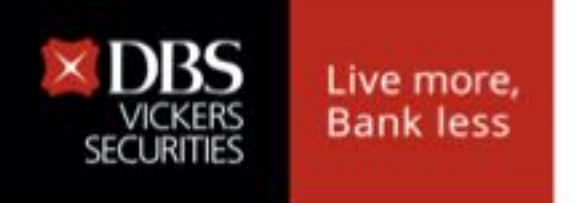

A

### Access to website via QR code

**Choose Streaming Token** 

Tap on the DBSV account number.

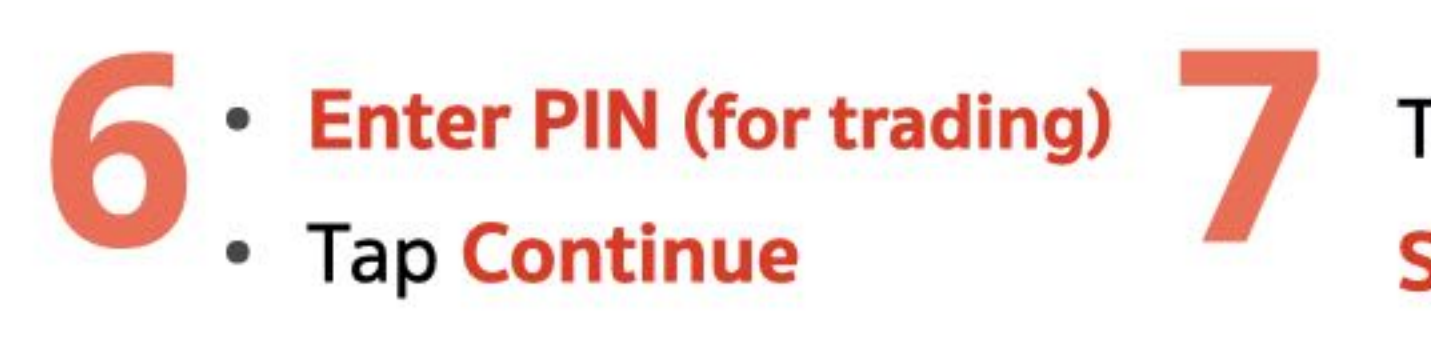

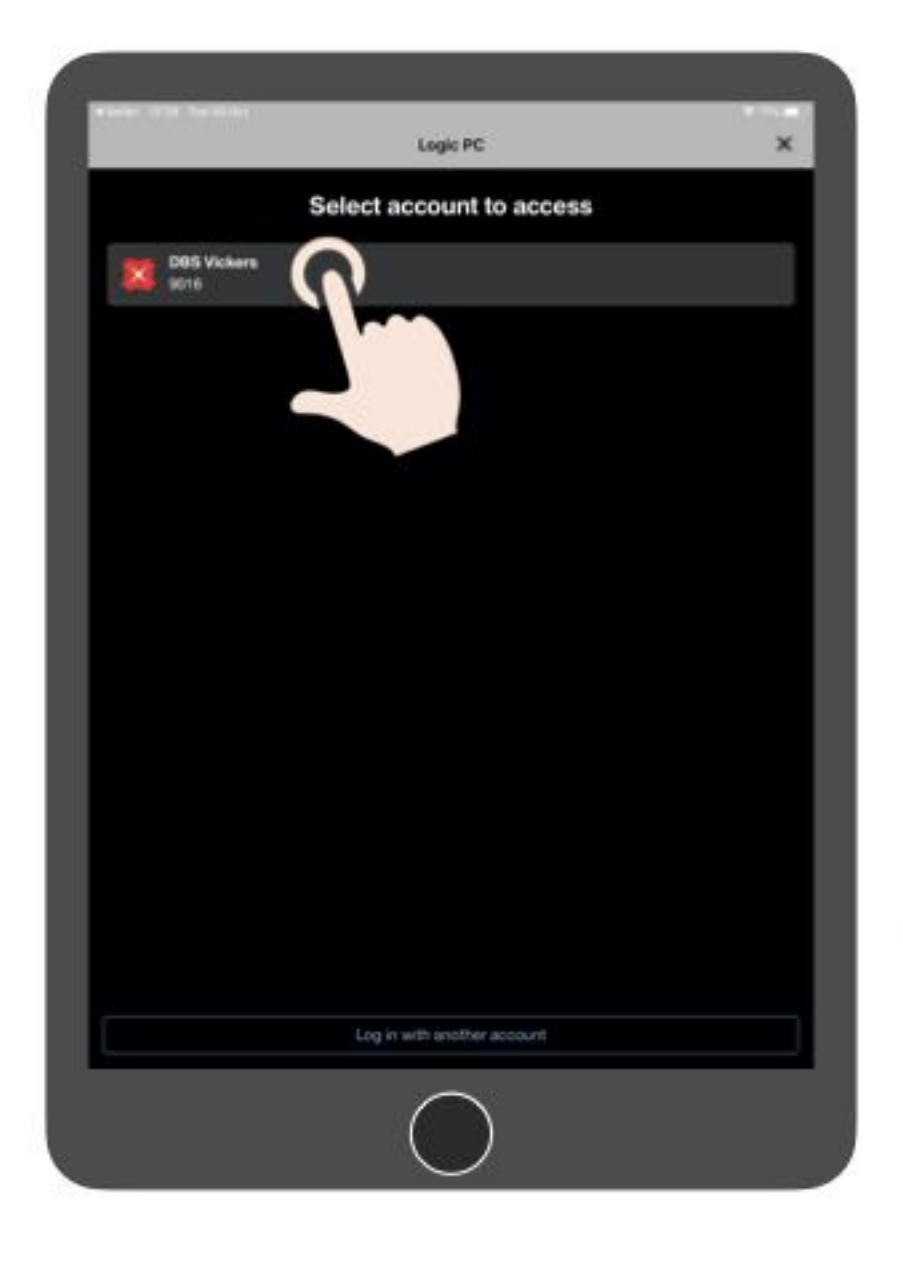

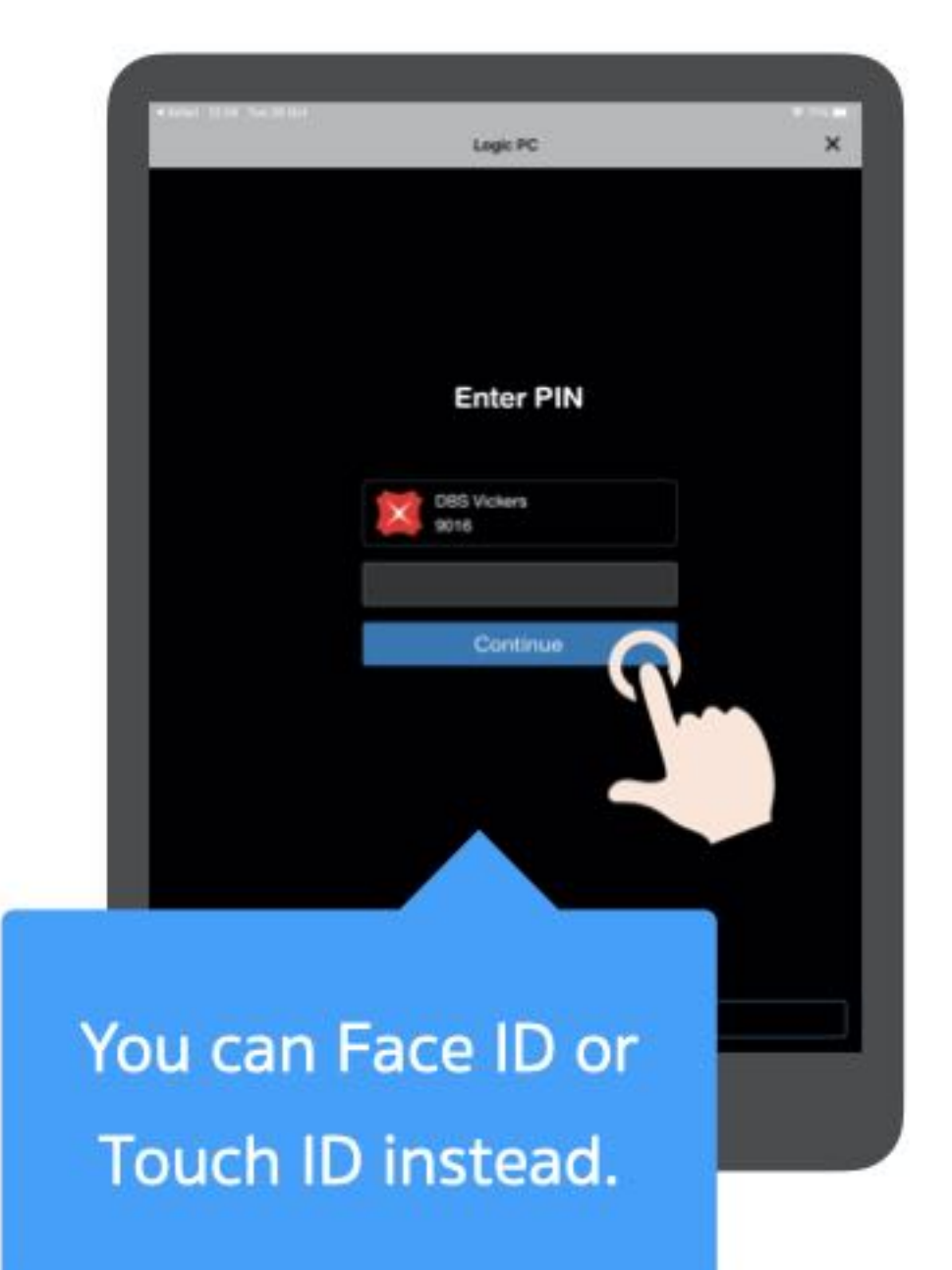

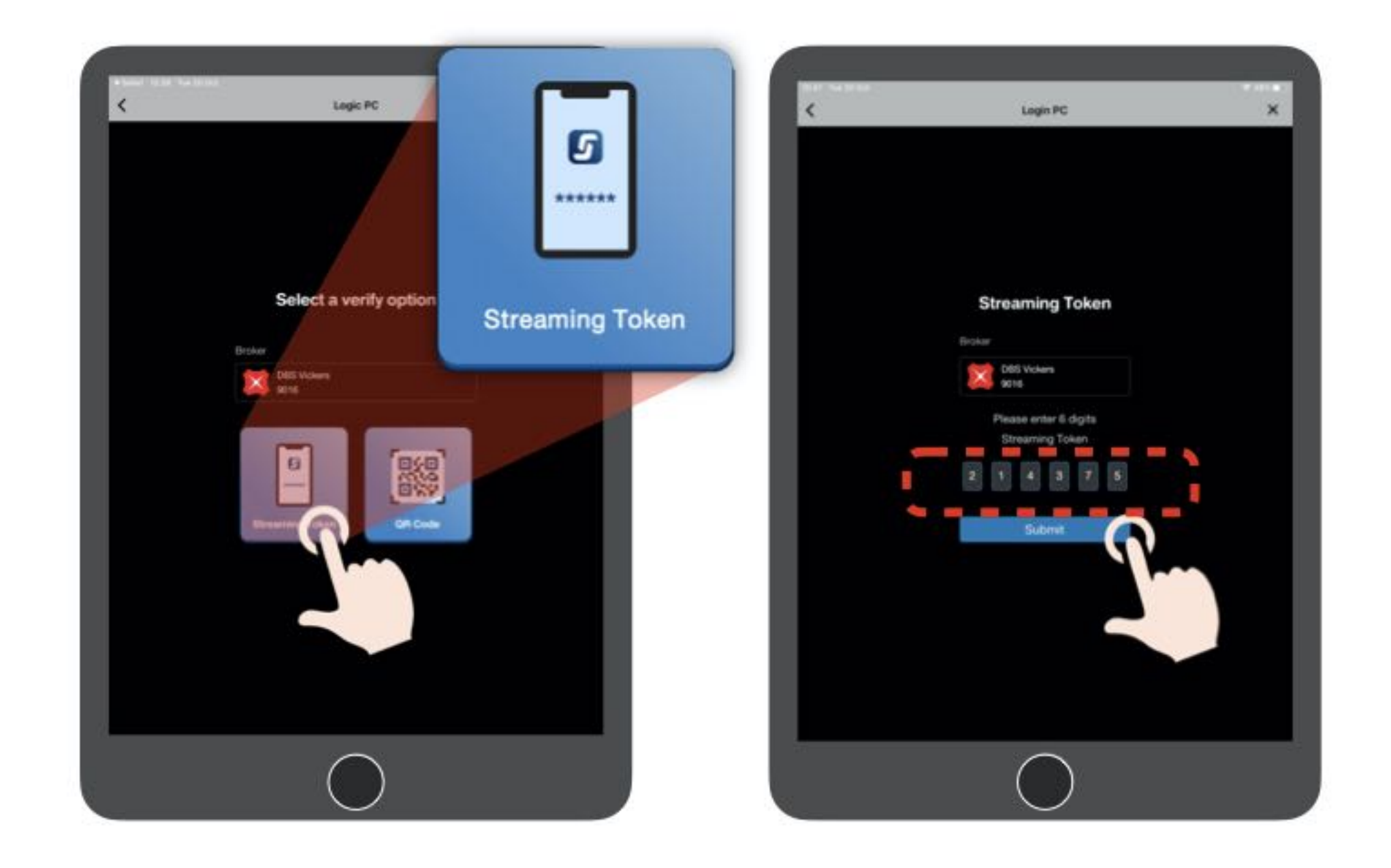

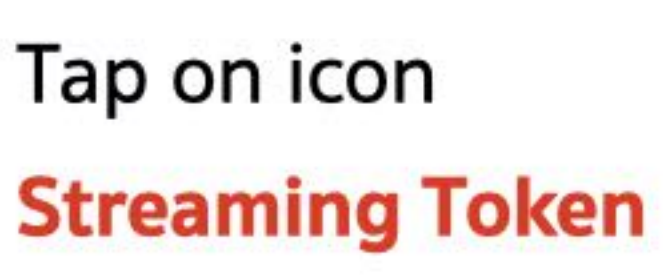

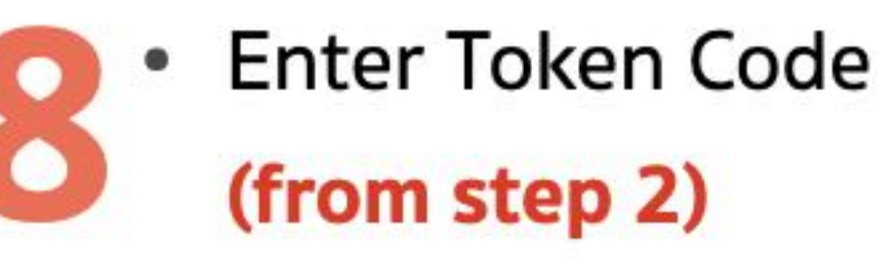

Tap Submit

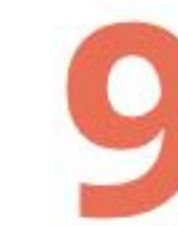

The identity verification status is completed. Press Continue and back to PC Version.

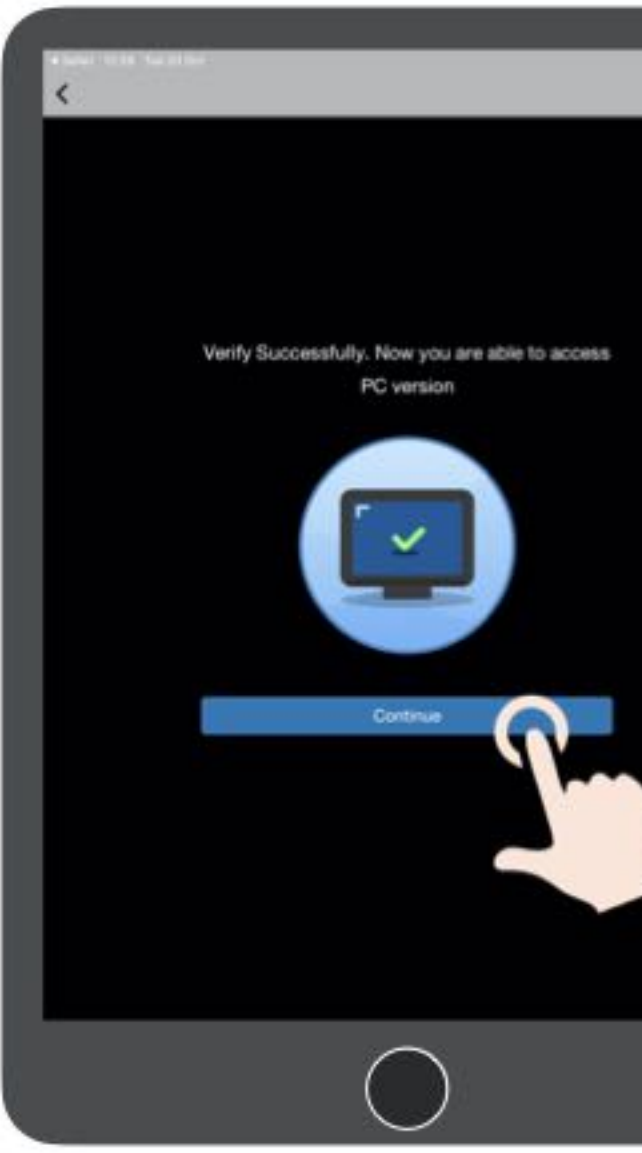

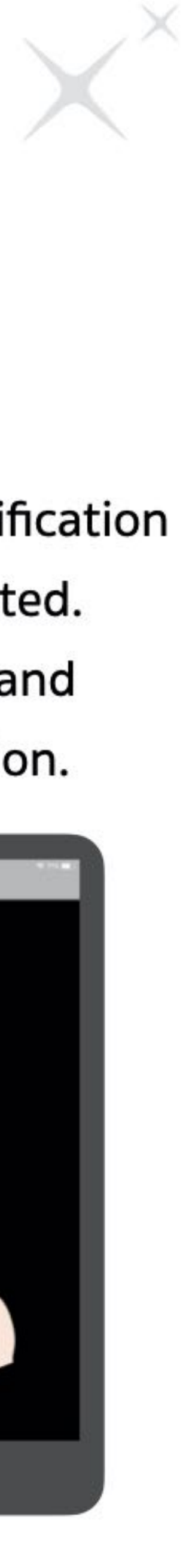

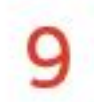

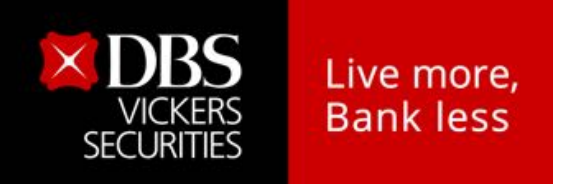

B

## Access to website via QR Code

Choose QR Code on PC

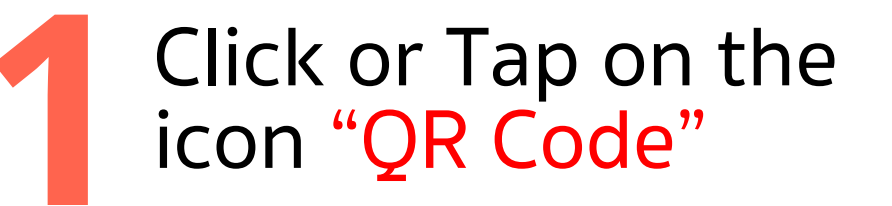

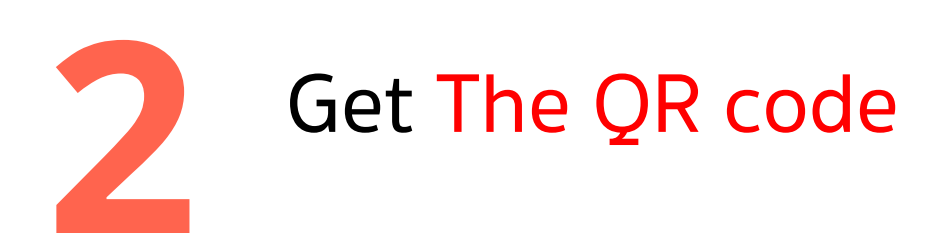

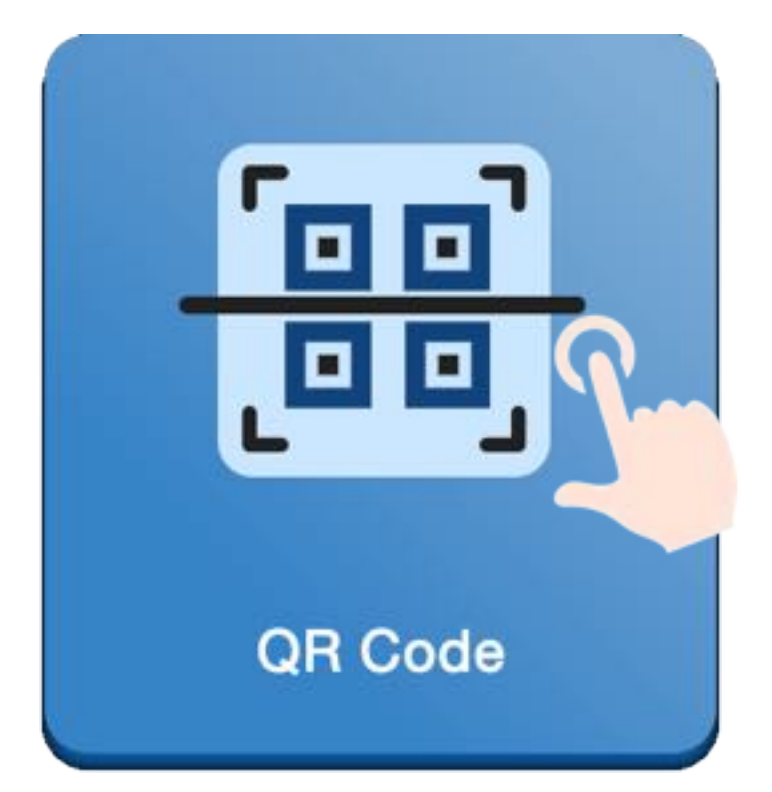

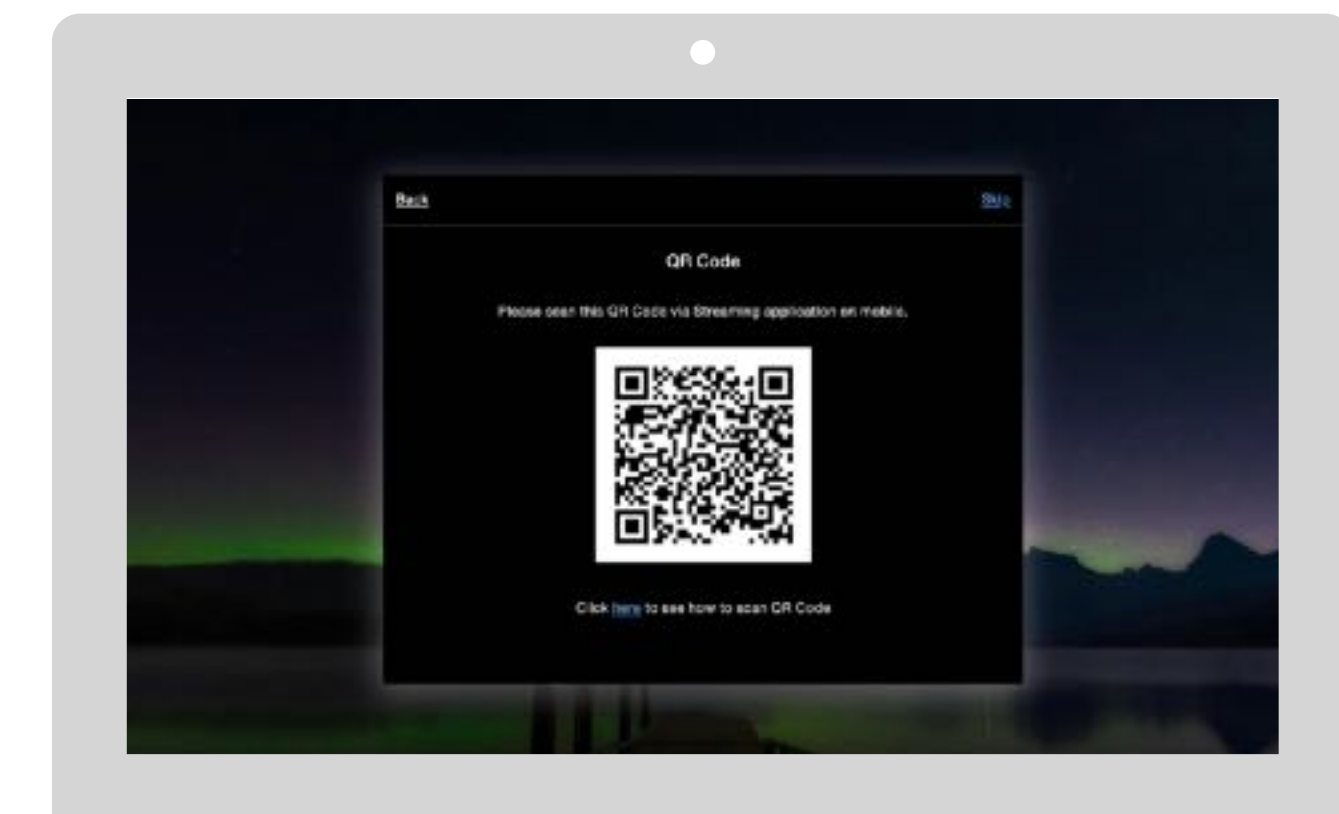

 Get your Smart Phone which is register for 2FA and open
 Streaming App

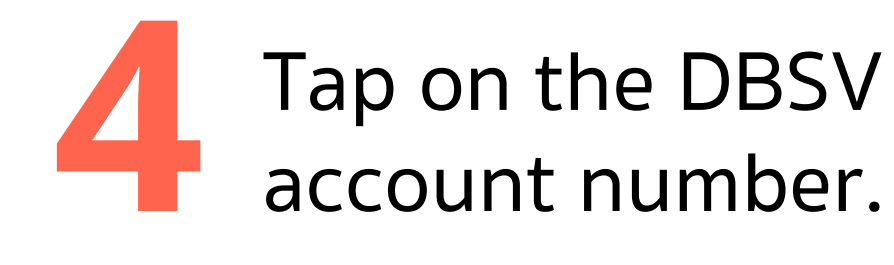

- Open Streaming App
- Click or Tap on the icon "Login PC"

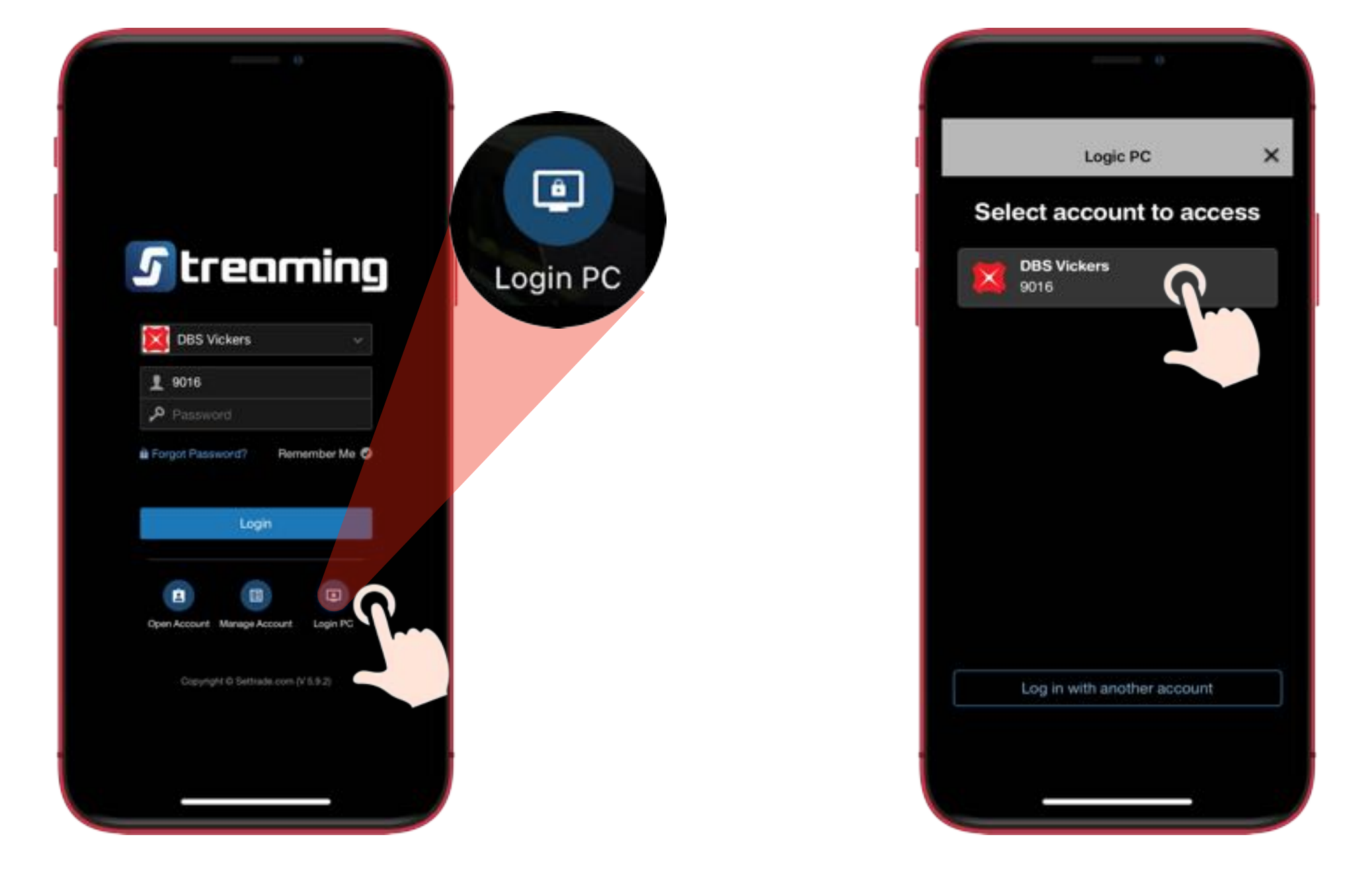

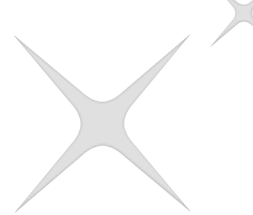

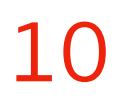

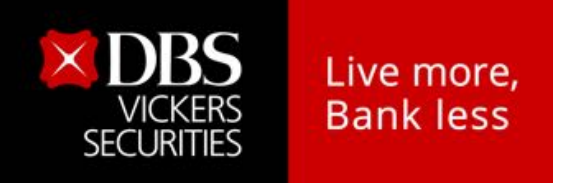

B

### Access to website via QR Code

Choose QR Code on PC

Enter **PIN Code**(for trading) and then press Continue

Click or Tap on the icon "QR Code"

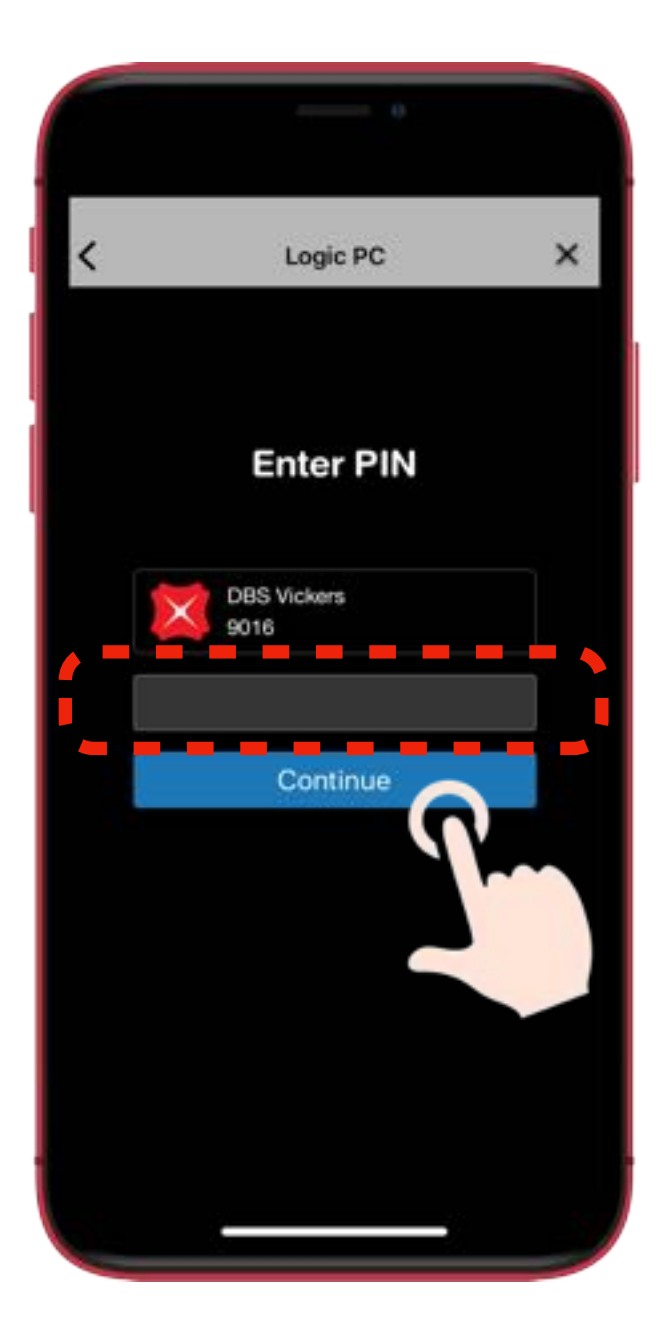

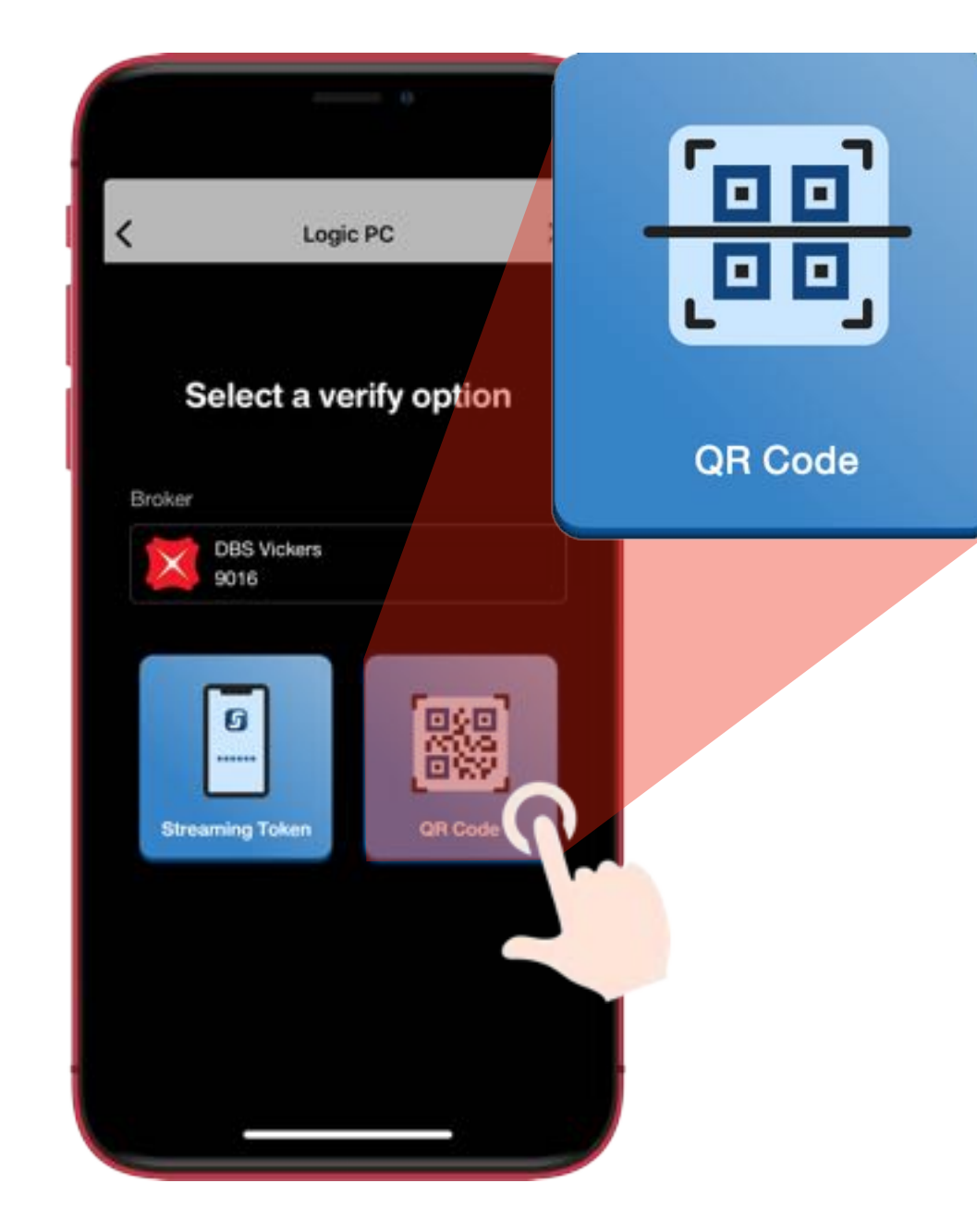

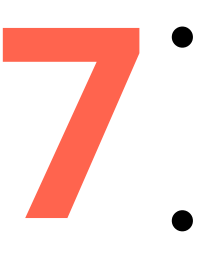

Get your Smart Phone which is register for 2FA

scan QR Code on PC screen as the same time.

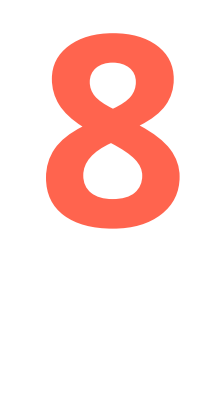

The identity verification status is completed. Press **Continue** and back to PC Version.

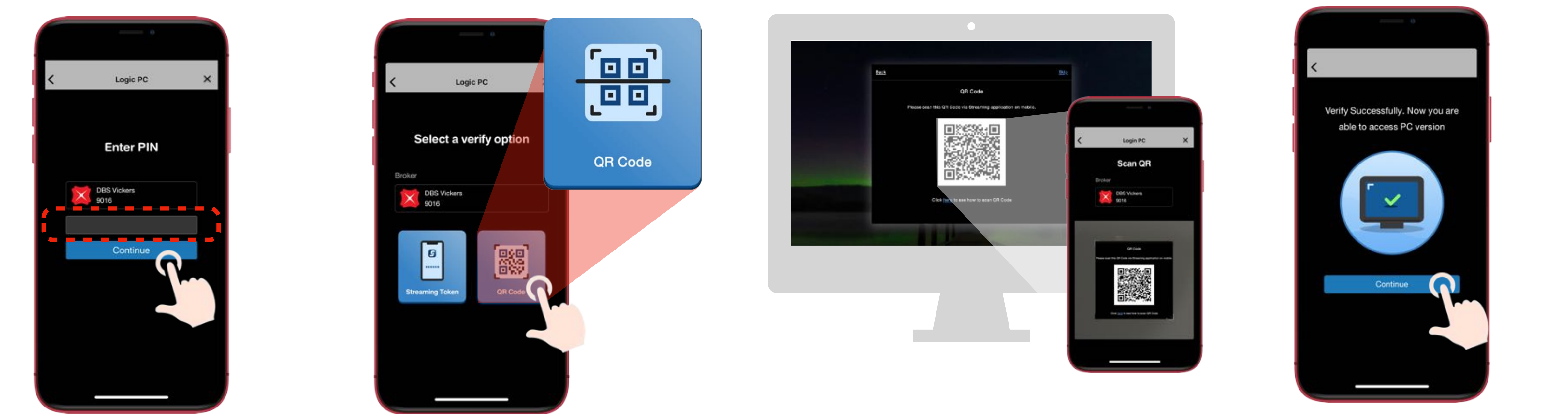

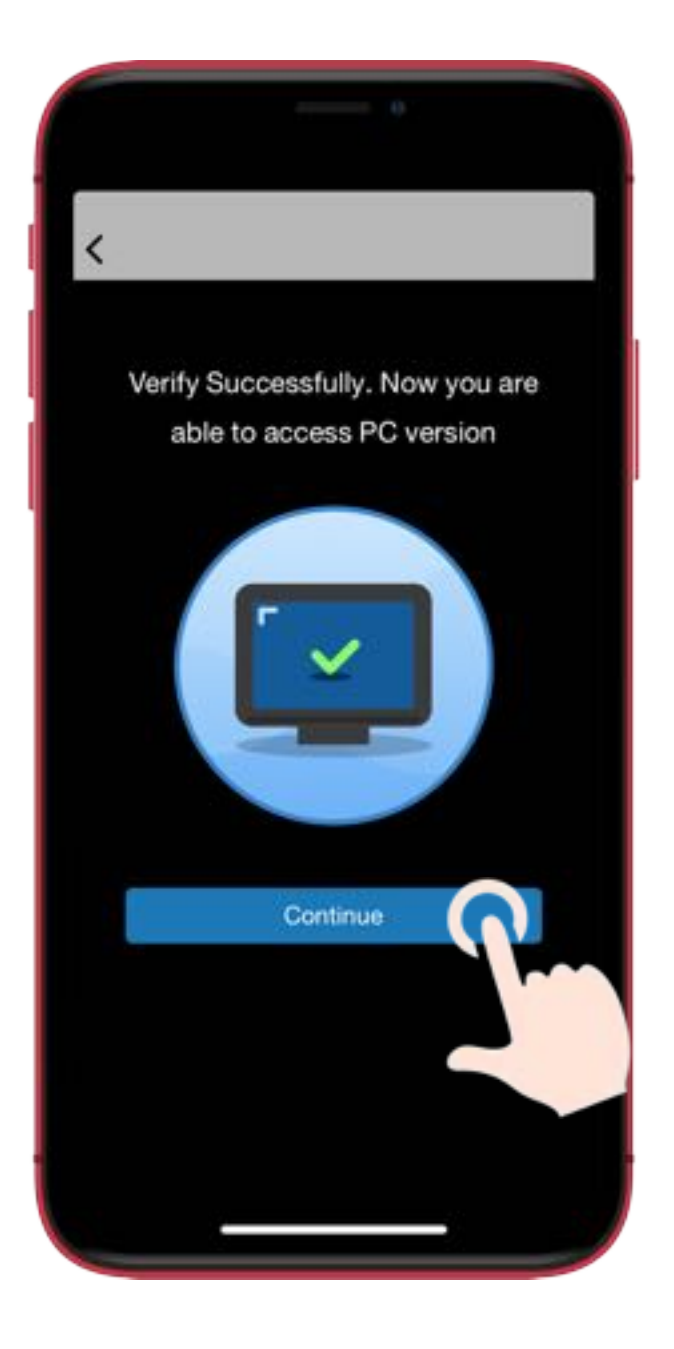

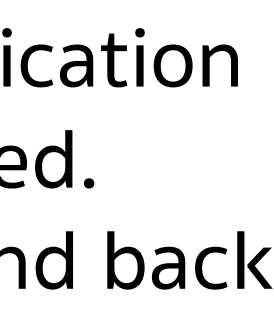

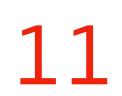

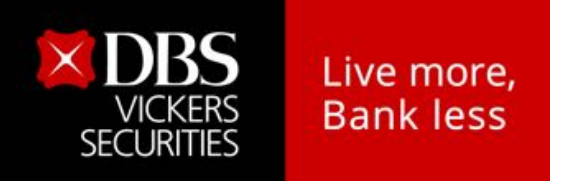

### Access to website via SMS OTP

Login via SMS OTP

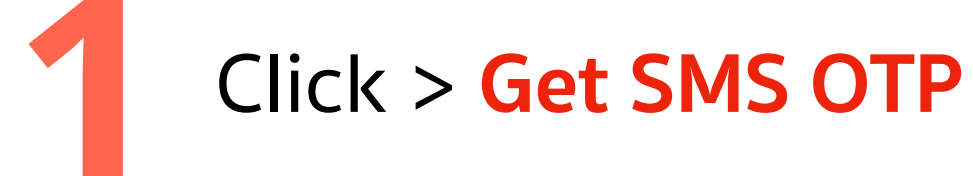

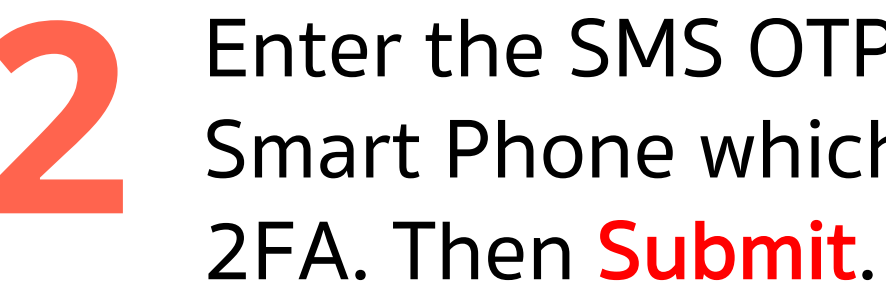

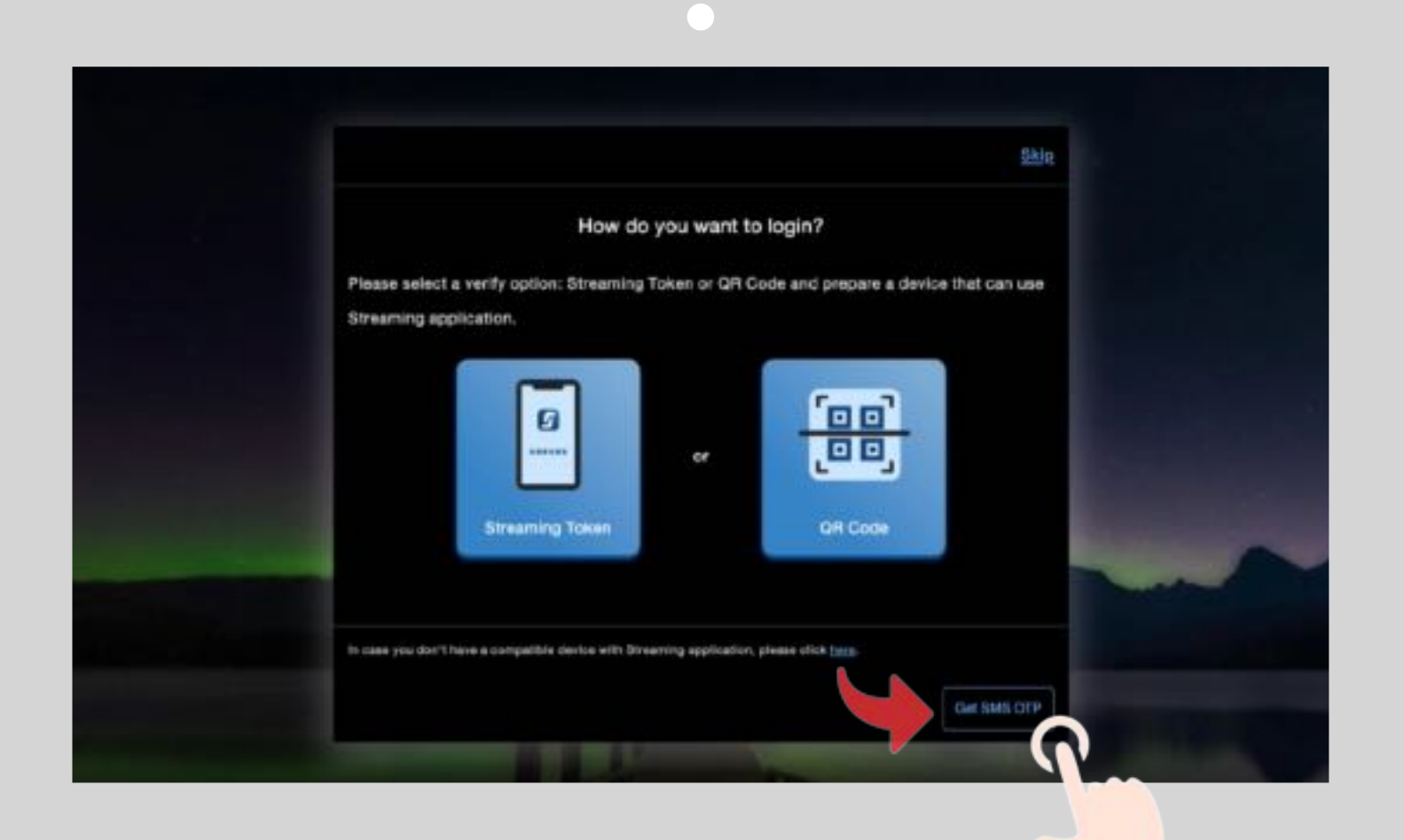

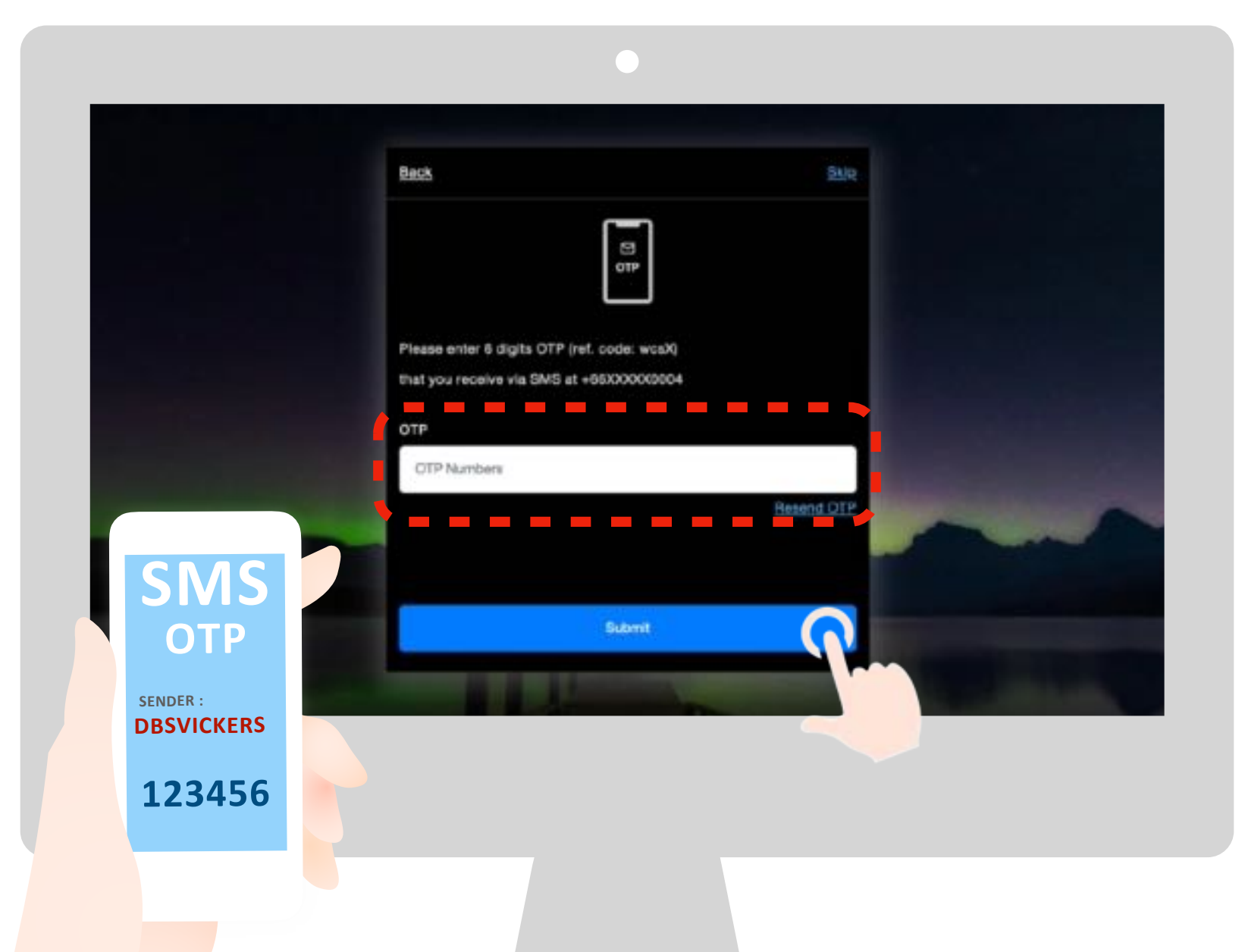

### Enter the SMS OTP from your Smart Phone which is register for

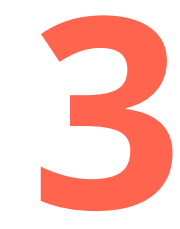

The identity verification status is completed. Press Get Started.

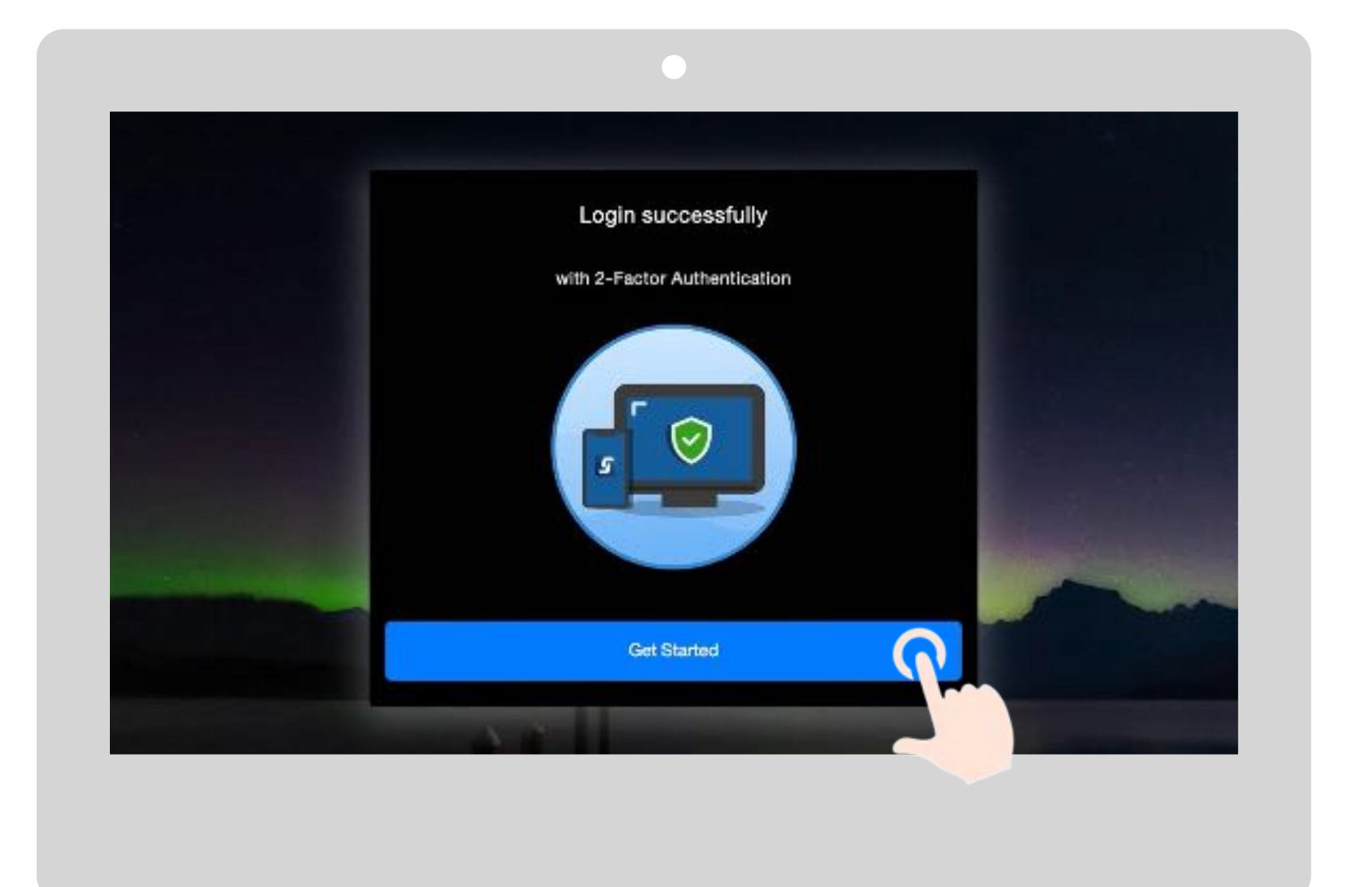

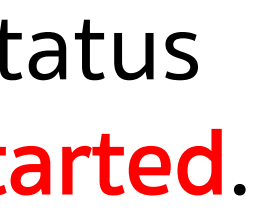

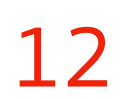

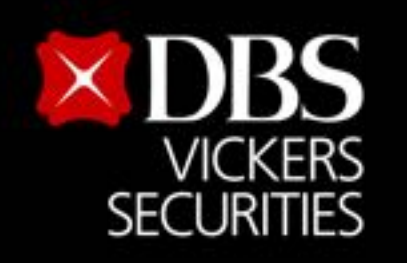

Live more,

Bank less

# For more information please contact at Business Support Phone: (+66) 02-857-7171 Email : <u>clientservices@th.dbs.com</u>

Or your investment advisor

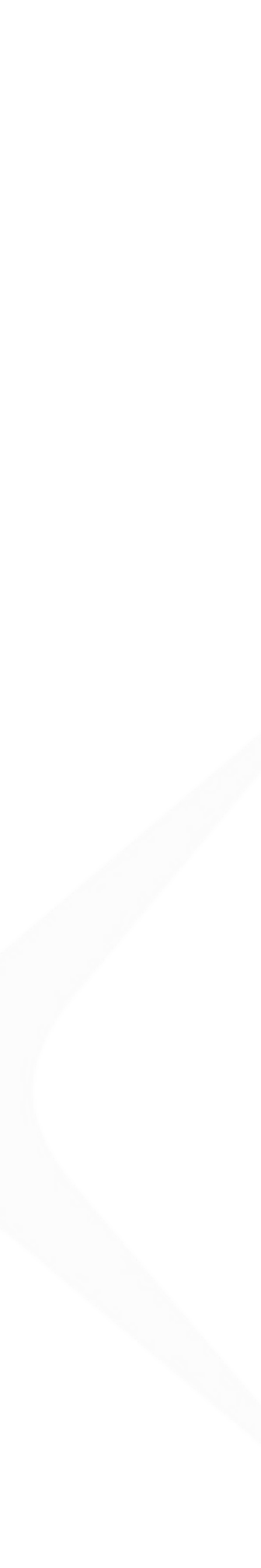